# **CIMS USER MANUAL** FOR SUPPLIER

CLASSIFICATION AND HAZARD COMMUNICATION UNIT CHEMICAL MANAGEMENT DIVISION DEPARTMENT OF OCCUPATIONAL SAFETY AND HEALTH

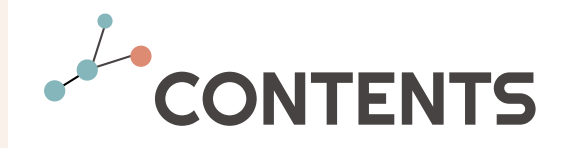

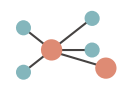

- 1. Checklist Prior to Submit an Inventory
- 2. Registration Procedure
- 3. Login Procedure
- 4. User Profile
- 5. New Submission Substance
- 6. New Submission Mixture
- 7. New Bulk Submission Substance
- 8. New Bulk submission Mixture
- 9. Submission Status
- 10. Submission Report
- 11. Common Mistakes

#### **CHECKLIST PRIOR TO SUBMIT AN INVENTORY**

In order to ease the process of submitting inventory of hazardous chemicals in CIMS, the following information or item must be present :

1)

List of all hazardous chemicals which are manufactured/imported in a quantity of 1 metric tonne and above per year 2)

Total quantity of each chemicals manufactured/ imported previous year **3**)

Safety Data Sheet (SDS) for each hazardous chemicals

## REGISTRATION PROCEDURE ⋇

## **7 01** STEP 1

Search for CIMS Website : <u>cims.dosh.gov.my</u>on search engines

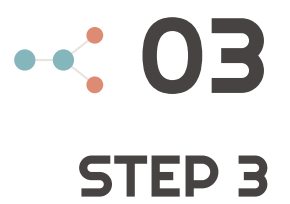

Fill in the form completely

**STEP 2** 

Click 'Register Now!' button

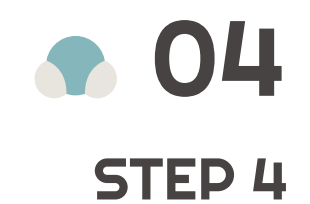

User receive registration notification through email and click the activation link given in the email

|                       | LOGIN F                                                                                                 | 10mepage 🔀                                                                                                    |
|-----------------------|----------------------------------------------------------------------------------------------------|----------------------------------------------------------------------------------------------------|
| ← → C<br>Apps ⓒ CIMS- | cims.dosh.gov.my<br>Jabatan Kes 🖼 my STEP 1 & 🐼 Laman Web Rasmi J 🛶 We                                  | <ul> <li>         Icome to MyGov     </li> <li>         Ist Related Links Q Search Chemical Information ID Download Manual ID About CIMS     </li> </ul>                                 |
|                       | Sign In to your account   azhar   azhar   azhar   azhar   azhar   CDOSH Staff   Cogin   Corgot password | <section-header><section-header><section-header><section-header><text><text><text><text></text></text></text></text></section-header></section-header></section-header></section-header> |
|                       | <                                                                                                    | 81733   Today Visitors 76                                                                                                    |

**Chemical Management Division** 

-

|                          | REGISTRATION                                                                                                    |                                                                                                    | •••                       |
|--------------------------|----------------------------------------------------------------------------------------------------|----------------------------------------------------------------------------------------------------|---------------------------|
| ← → C 🔒 cims.dosh.gov.my |                                                                                                    | 07                                                                                                    | ९ 🖈 🖈 ℕ :                 |
| <ul> <li>← → C</li></ul> | in Page 😢 Laman Web Rasmi J 🛶 Welcome to MyGov  istration  Company's Detail Registration Type * -SELECT- DOSH Registration No Company No * Company Name * Company Name * Company Name * Company Name * Company Name * City * Postcode * State * City Postcode * State Phone No * Postcode * State Phone No * Postcode * Postcode * Phone No * Postcode * Phone No * Po | IMPORTANT NOTE!<br>For company that register using single company number but has few branches, kindly use Roman number to differentiate. i.e:<br>12345-A(i)<br>12345-A(ii) | Q ☆ ★ N :<br>O About CIMS |
|                          | User ID *                                                                                                    |                                                                                                    | -                         |

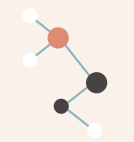

### **REGISTRATION NOTIFICATION EMAIL**

JKKP System, Account Activation

From: 'admin@jkkp.gov.my" <admin@jkkp.gov.my> 🔝

To: shakeyss5503@yahoo.com

Dear Sir,

Thank you for registering at JKKP System.

Your Details Company Name: Supplier Sdn Bhd Company Registration No: SUP123 Type: Importer Email: shakeyss5503@yahoo.com

Please click link below to activate and login to your account

http://server.infotree.net.my:88/jkkp/elnventory/authentication/activate.php?loginid=supplier&token=c2v83ygXrKBAifem78p8UZMd5TBuDuD

STEP 4

Yours sincerely, JKKP System

Please note: this is an auto generated e-mail that cannot receive replies.

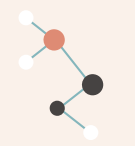

### NOTIFICATION OF SUCCESSFUL REGISTRATION

 ✓ User will receive activation success notification. Click 'here' to login into CIMS account

Activation Succes. Click here to login.

✓ User will receive notification email regarding successful registration of CIMS account

| JKKP System, Account Registration Successful                               |
|----------------------------------------------------------------------------|
| From: "admin@jkkp.gov.my" <admin@jkkp.gov.my></admin@jkkp.gov.my>          |
| To: shakeyss5503@yahoo.com                                                 |
|                                                                            |
| Dear Sir,                                                                  |
| Your account was successful activated and registered with our system       |
| Company Info                                                               |
| Company Name: Supplier Sdn Bhd                                             |
| Company Registration No: SUP123                                            |
| Type of Supplier: Importer                                                 |
| Registration Info                                                          |
| Registration ID: DOSH/2011/000025/R                                        |
| Registration Date: 03-03-2011                                              |
| Activation Date: 03-03-2011                                                |
| Please login to the system to retrieve the submission certificate.         |
| Yours sincerely.                                                           |
| JKKP System                                                                |
| Please note: this is an auto constrated a mail that cannot receive replice |

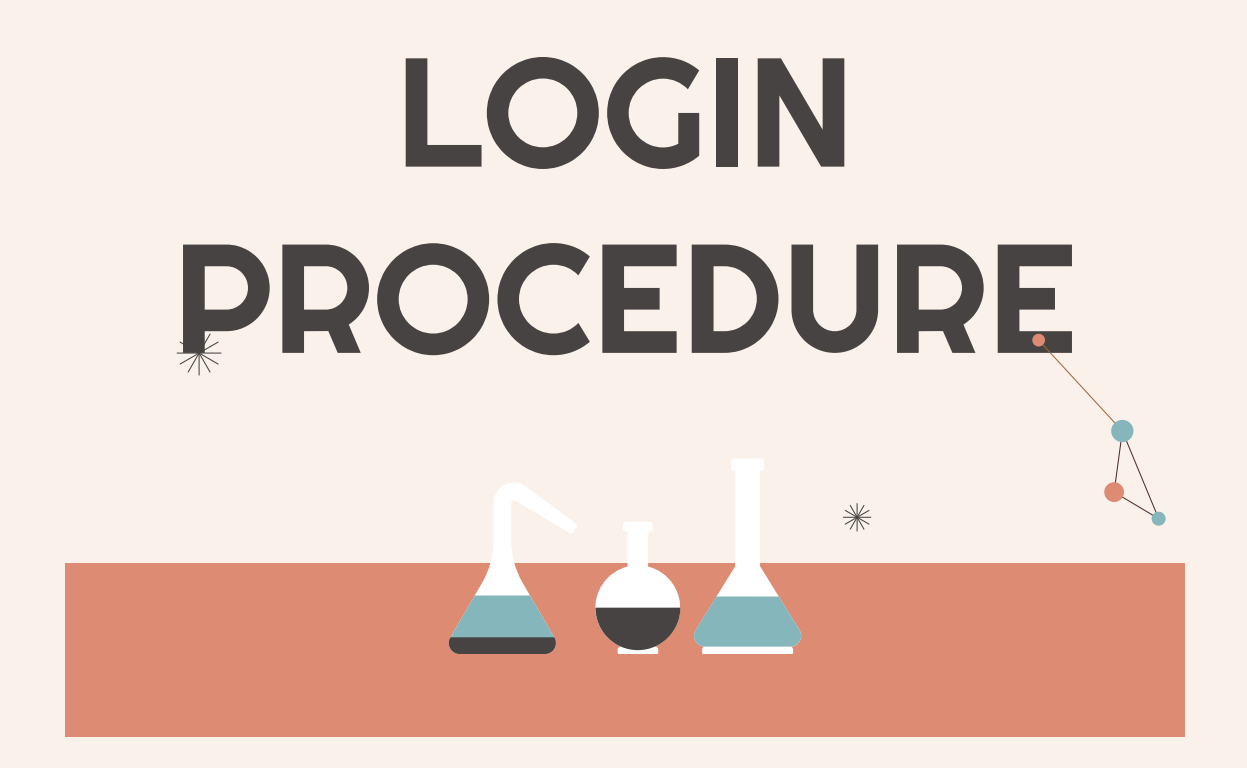

## **7 01** STEP 1

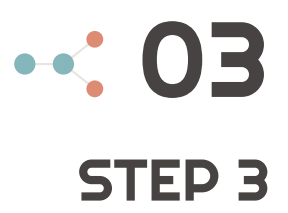

Search for CIMS Website : <u>cims.dosh.gov.my</u> on search engines Select Importer/Manufacturer button

**STEP 2** 

Sign in using registered user name and password

• 04 STEP 4 Click 'Login'

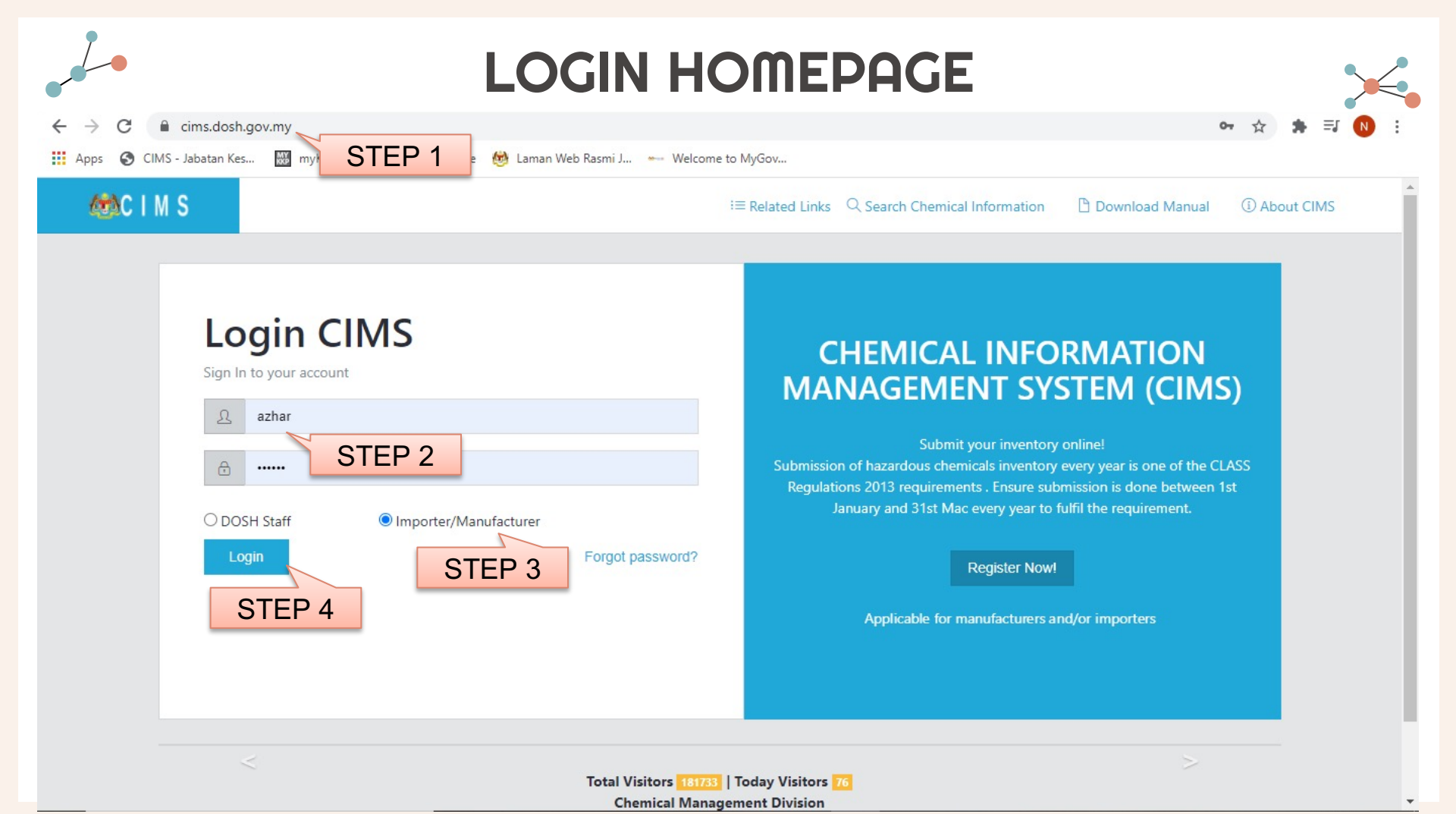

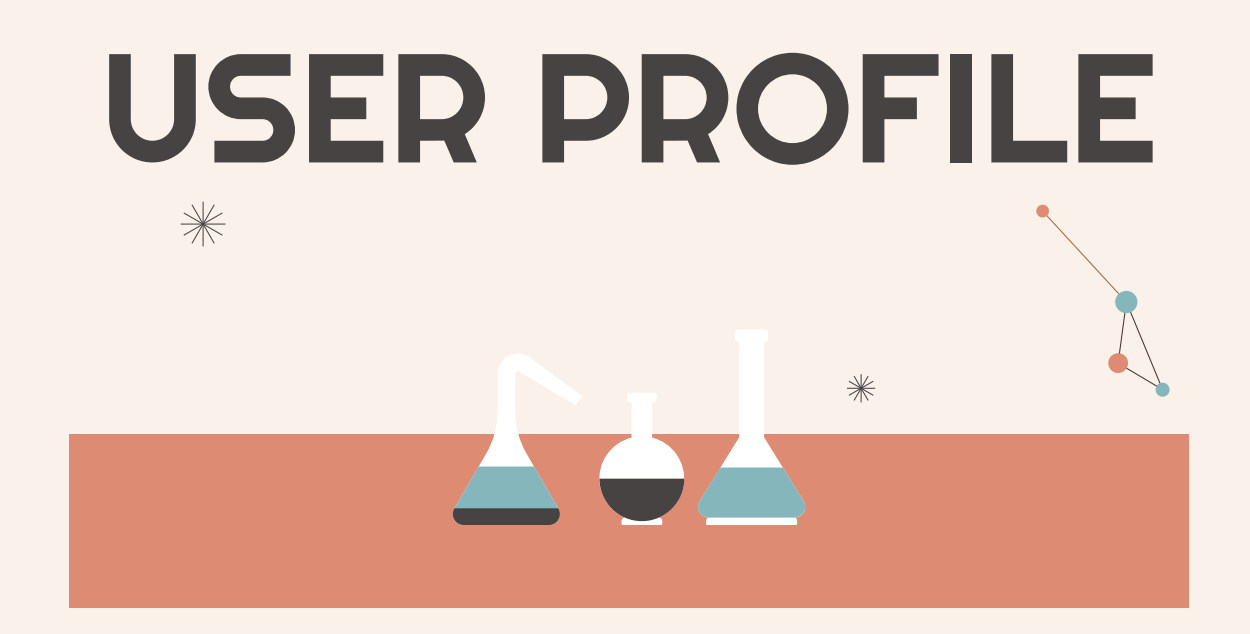

#### **USER PROFILE PAGE**

→ C 🔒 cims.dosh.gov.my/user/main.php

🔢 Apps 😵 CIMS - Jabatan Kes... 📓 myKKP 🧝 HRMIS Login Page 👹 Laman Web Rasmi... 🛶 Welcome to MyGov... 💌 🛞 ITCILO eCampus: L...

Chemicals Information Managemen

HOME | SUBMISSION | REPORT | PROFILE | SUPPORT | LOGOUT

**User Profile** 

Unit CLASS Sdn Bhd Importer & Manufacturer

User Profile Certification Change Password

Profile

© JKKP Jabatan Keselamatan dan Kesihatan Pekerjaan, Malaysia

| Company's Detail     |                                                     |                       |              |
|----------------------|-----------------------------------------------------|-----------------------|--------------|
| Level Type           | Importer & Manufacturer [Contact Admin to           | change Level Type]    |              |
| Registration ID      | DOSH/2014/000411/R                                  |                       |              |
| DOSH Registration No | DOSH/Supplier                                       |                       |              |
| Company No           | 1234-A                                              |                       |              |
| Company Name         | Unit CLASS Sdn Bhd                                  |                       |              |
| Registered Address   | Aras 4, Blok D4, Kompleks D                         | City                  | putrajaya    |
|                      |                                                     | Postcode              | 62530        |
|                      |                                                     | State                 | WP Putrajaya |
| Postal Address       | Aras 4, Blok D4, Kompleks D                         | City                  | -            |
|                      |                                                     | Postcode              | -            |
|                      |                                                     | State                 | WP Putrajaya |
| Phone No             | 03-1234 5678                                        |                       |              |
| Fax No               | 03-1234 5678                                        |                       |              |
| Email                | hidayah.nazam@gmail.com                             |                       |              |
| Contact Person       |                                                     |                       |              |
| Name                 | azhar                                               |                       |              |
| Designation          | assistant director                                  |                       |              |
| Mobile No            | 014-5204501                                         |                       |              |
| Email                | hidayah.nazam@gmail.com [* To receive any notificat | tion email from CIMS] |              |
| User ID and Password |                                                     |                       |              |
| User ID              | AZHAR                                               |                       |              |

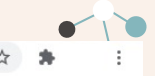

USER MANUAL

-

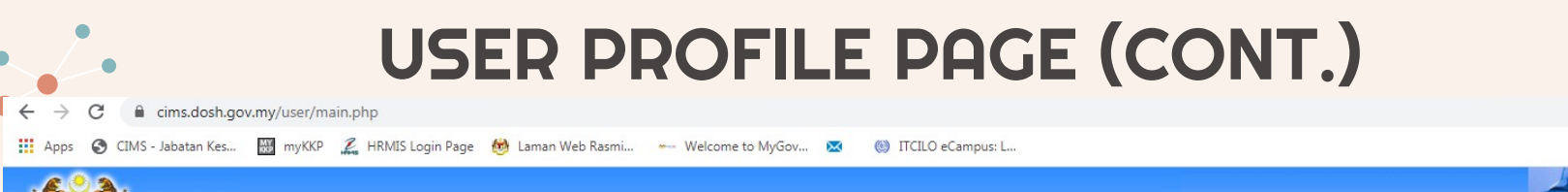

Unit CLASS Sdn Bhd Importer & Manufacturer

HOME | SUBMISSION | REPORT | PROFILE | SUPPORT | LOGOUT

Profile User Profile Certification Change Password

© JKKP Jabatan Keselamatan dan Kesihatan Pekerjaan, Malaysia

| Company Name                       | Unit CLASS Sdn Bhd                   |                                     |              |
|------------------------------------|--------------------------------------|-------------------------------------|--------------|
| Registered Address                 | Aras 4, Blok D4, Kompleks D          | City                                | putrajaya    |
|                                    |                                      | Postcode                            | 62530        |
|                                    |                                      | State                               | WP Putrajaya |
| Postal Address                     | Aras 4, Blok D4, Kompleks D          | City                                | -            |
|                                    |                                      | Postcode                            | -            |
|                                    |                                      | State                               | WP Putrajaya |
| Phone No                           | 03-1234 5678                         |                                     |              |
| Fax No                             | 03-1234 5678                         |                                     |              |
| Email                              | hidayah.nazam@gmail.com              |                                     |              |
| Contact Person                     |                                      |                                     |              |
| Name                               | azhar                                |                                     |              |
| Designation                        | assistant director                   |                                     |              |
| Mobile No                          | 014-5204501                          |                                     |              |
| Email                              | hidayah.nazam@gmail.com [* To receiv | e any notification email from CIMS] |              |
| User ID and Password               |                                      |                                     |              |
| User ID                            | AZHAR                                |                                     |              |
| Password                           | Not Shown                            | Click Edit to                       |              |
| If you forgot your User ID and Pas | sword                                | make changes to                     |              |
| Security Question                  | What is your favourite color?        | the User Profile                    |              |
| Your Answer                        | blue                                 |                                     |              |
|                                    |                                      |                                     |              |
|                                    |                                      | Edit                                |              |

#### DARTHU

**Chemicals Information Managemen** 

USER MANUAL

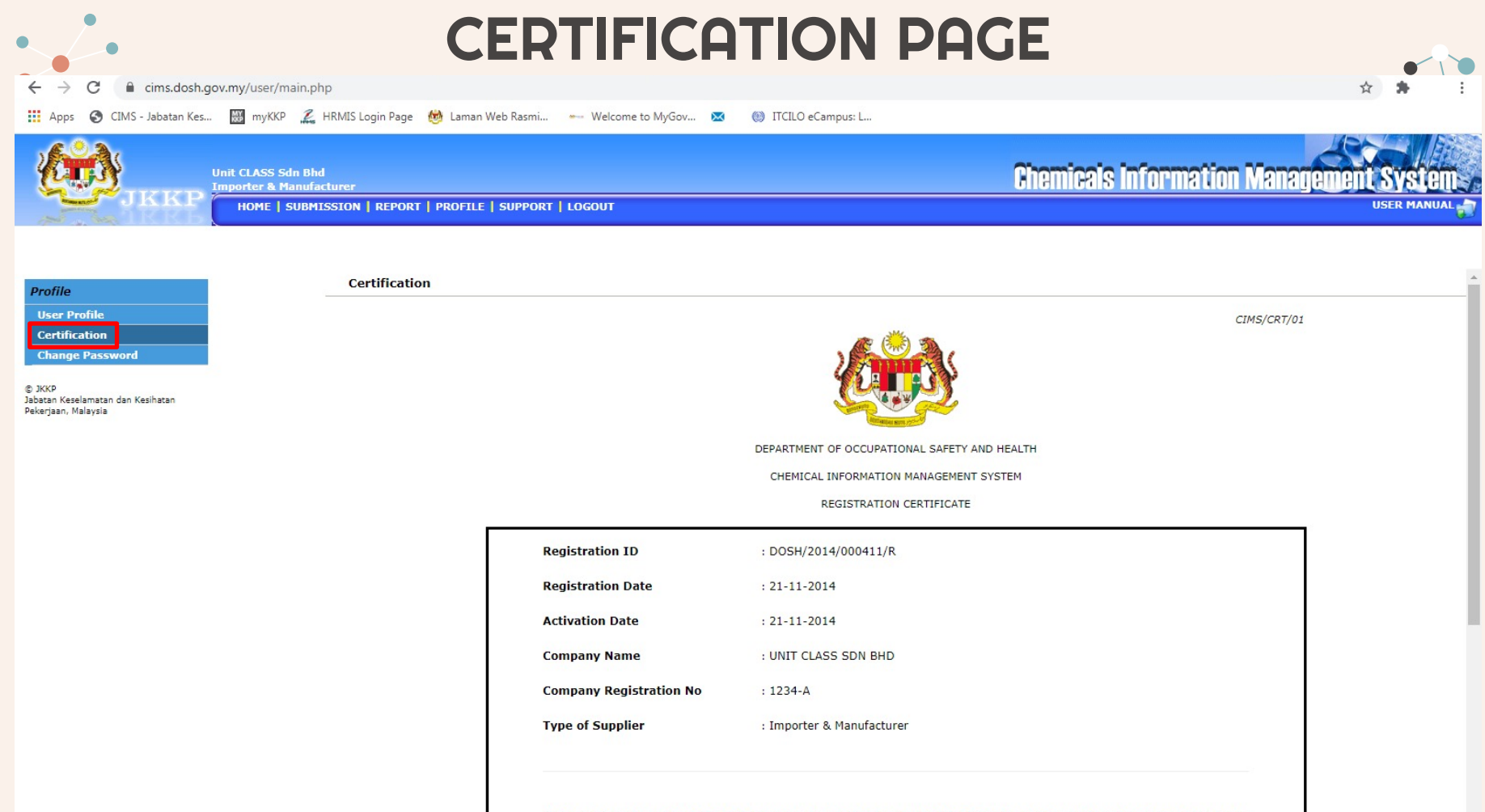

This certificate is to acknowledge that the company is registered with Chemical Information Management Sistem, Department

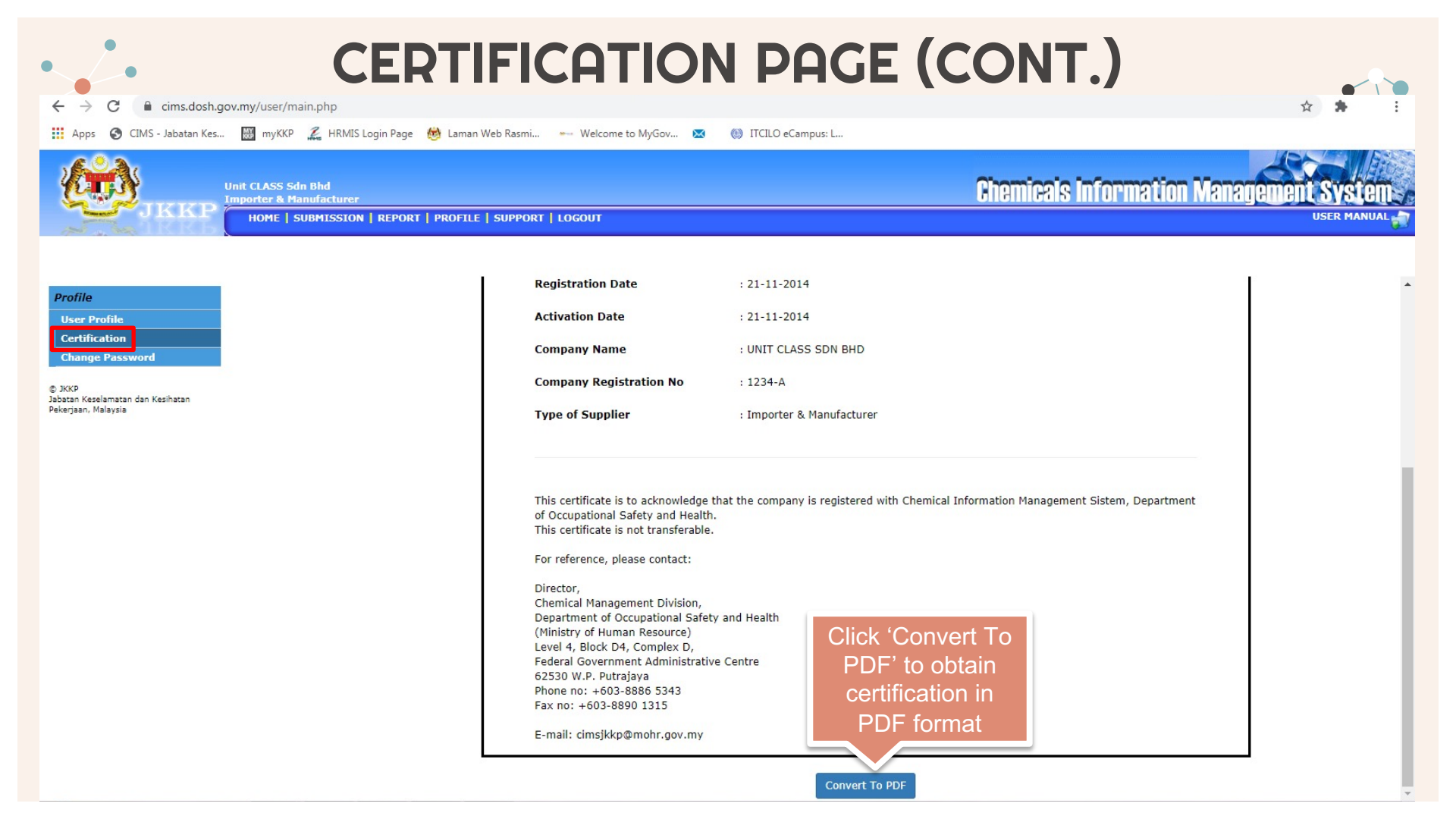

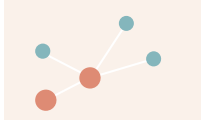

## **CERTIFICATION (PDF FORMAT)**

| DEP                                                                                                    | ARTMENT OF OCCUPATIONAL SAFETY AND HEALTH   |
|----------------------------------------------------------------------------------------------------|---------------------------------------------|
|                                                                                                    | REGISTRATION CERTIFICATE                    |
| Registration ID                                                                                                    | : DOSH/2014/000411/R                        |
| Registration Date                                                                                                    | : 21-11-2014                                |
| Activation Date                                                                                                    | : 21-11-2014                                |
| Company Name                                                                                                    | : UNIT CLASS SDN BHD                        |
| Company Registration No                                                                                                    | : 1234-A                                    |
| Type of Supplier                                                                                                    | : Importer & Manufacturer                   |
| Correference cleans contact                                                                                                    |                                             |
| Director,<br>Chemical Management Divisio<br>Department of Occupational Sa<br>(Ministry of Human Resource)<br>Level 4, Block D4, Complex D,<br>Federal Government Administr<br>52530 W.P. Putrajaya<br>Phone nc. 4603-8886 5343                                                                                           | n,<br>afety and Health<br>asive Centre      |
| Por reservice, peake Colhadi.<br>Director,<br>Chemical Management Divisio<br>Department of Occupational St<br>(Ministry of Human Resource)<br>Level 4, Block D4, Complex D,<br>Federal Government Administ<br>62530 W.P. Putrajaya<br>Phone no. +600-8886 5343<br>Fax no. +603-8890 1315<br>E-mail: cimsjikkp@mohr.gov.m | n,<br>afety and Health<br>asive Centre<br>Y |

MALAYSIA

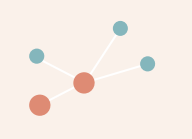

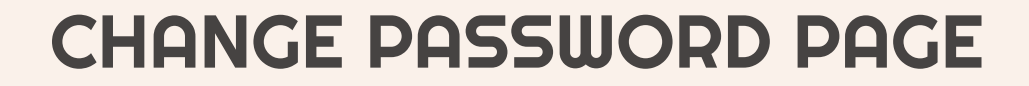

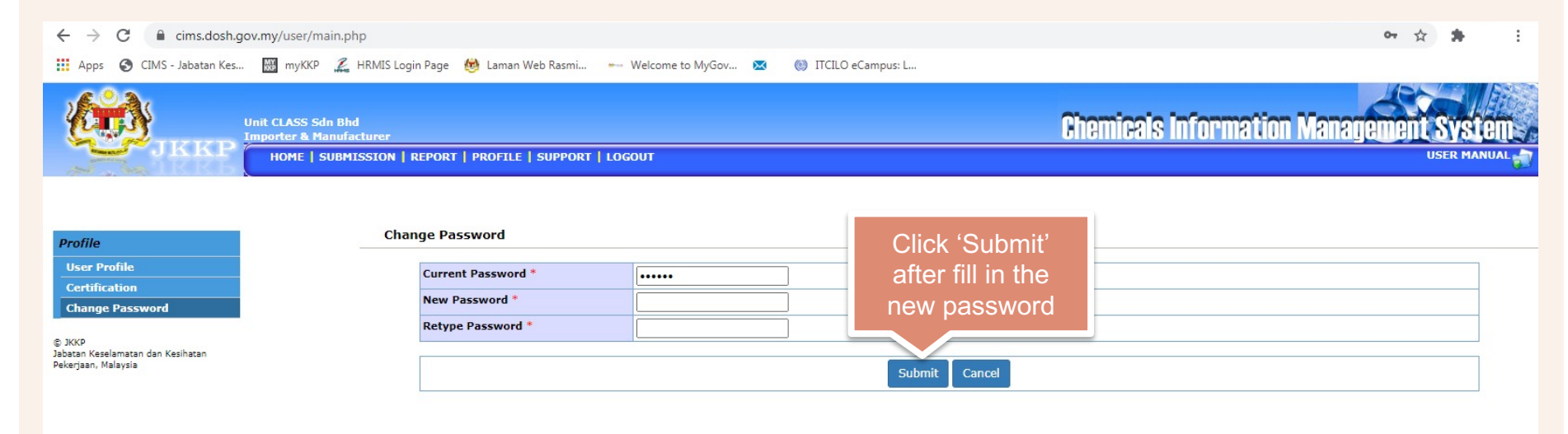

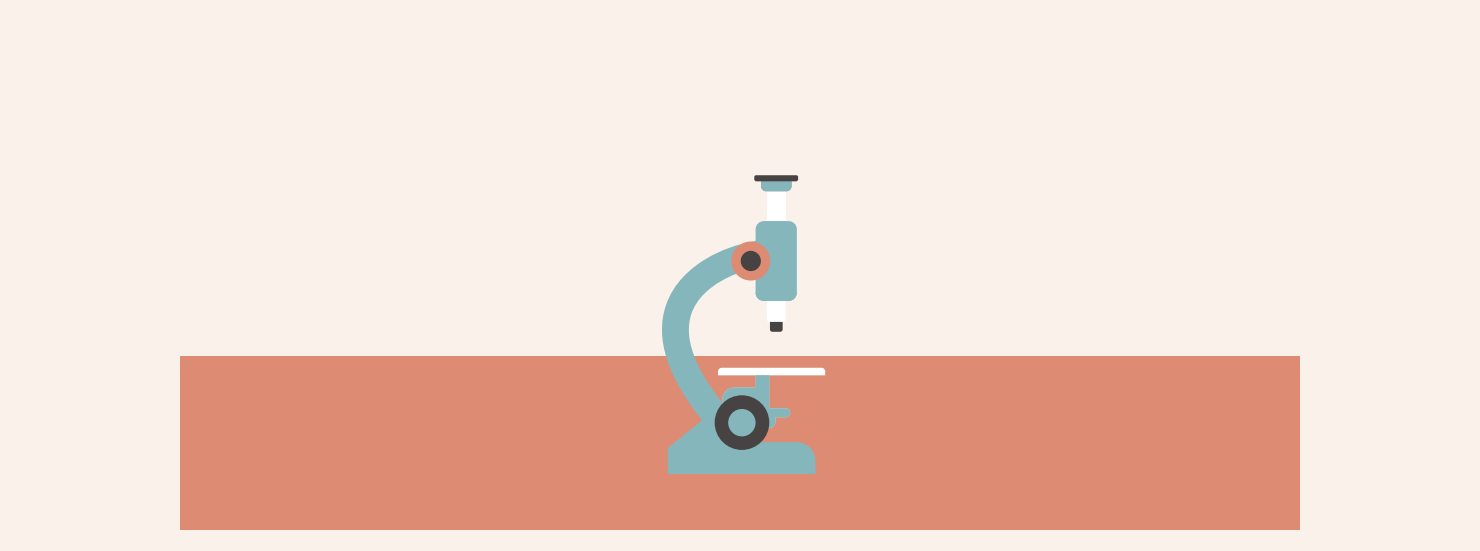

## **New Submission For Substance**

For hazardous chemicals (substance) inventory submission **less** than 20 chemicals

#### **STEPS FOR NEW SUBMISSION (SUBSTANCE)**

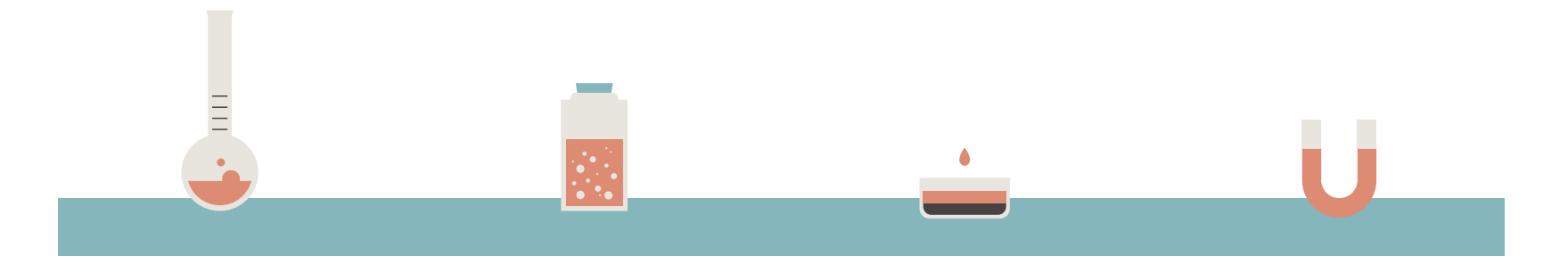

#### **STEP 1**

Click 'SUBMISSION' menu

#### **STEP 2**

Click 'All List'

#### **STEP 3**

Click 'Add Submission'

#### **STEP 4**

Scroll down chemical type and select 'Substance' and fill in the number of chemicals to be submit. Click 'Proceed'

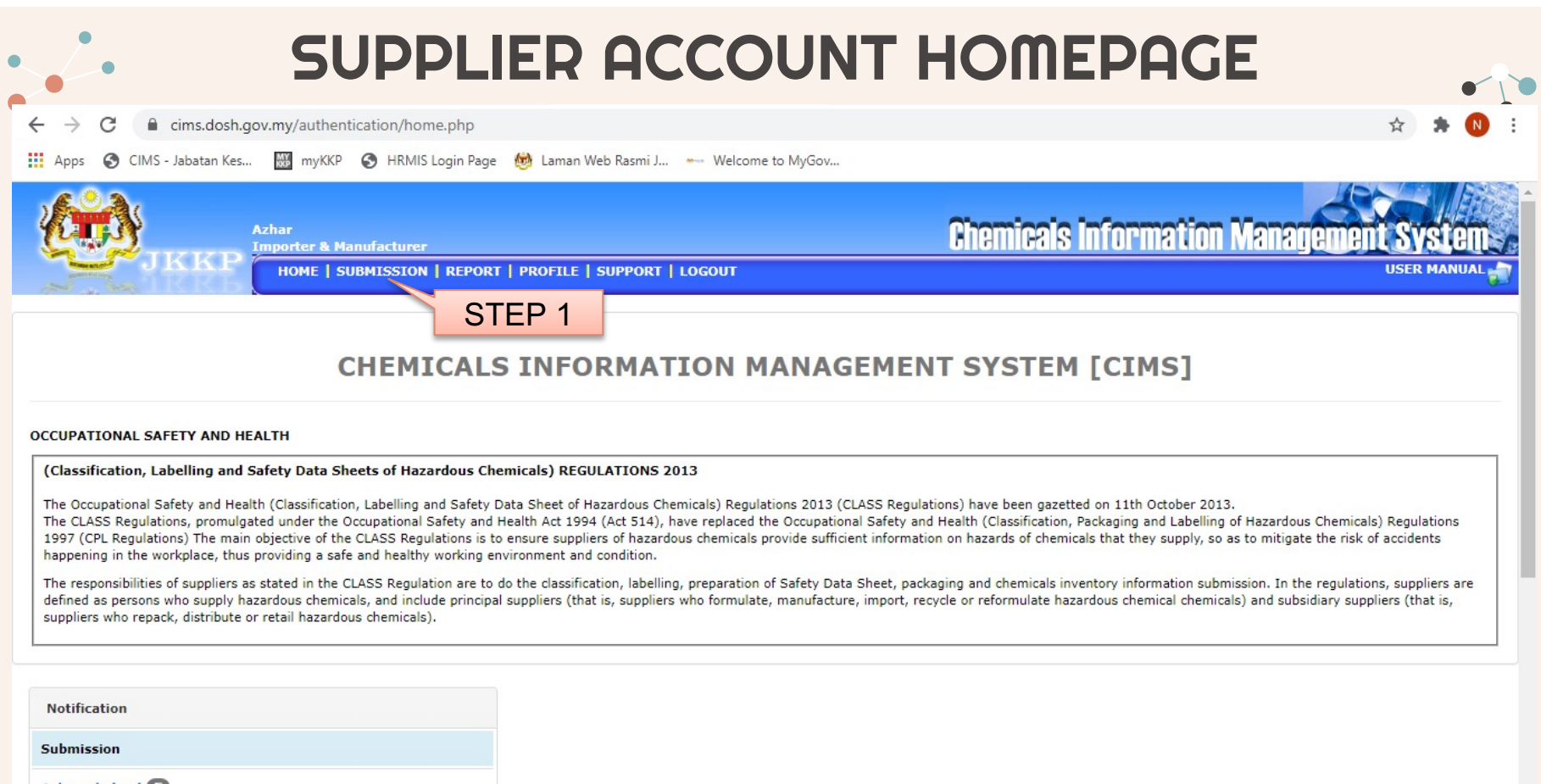

| A | C | kn | 10 | W | led | lg | ed | ę |
|---|---|----|----|---|-----|----|----|---|
|   |   |    |    |   |     |    |    |   |

Rejected 🕕

#### **SUBMISSION PAGE**

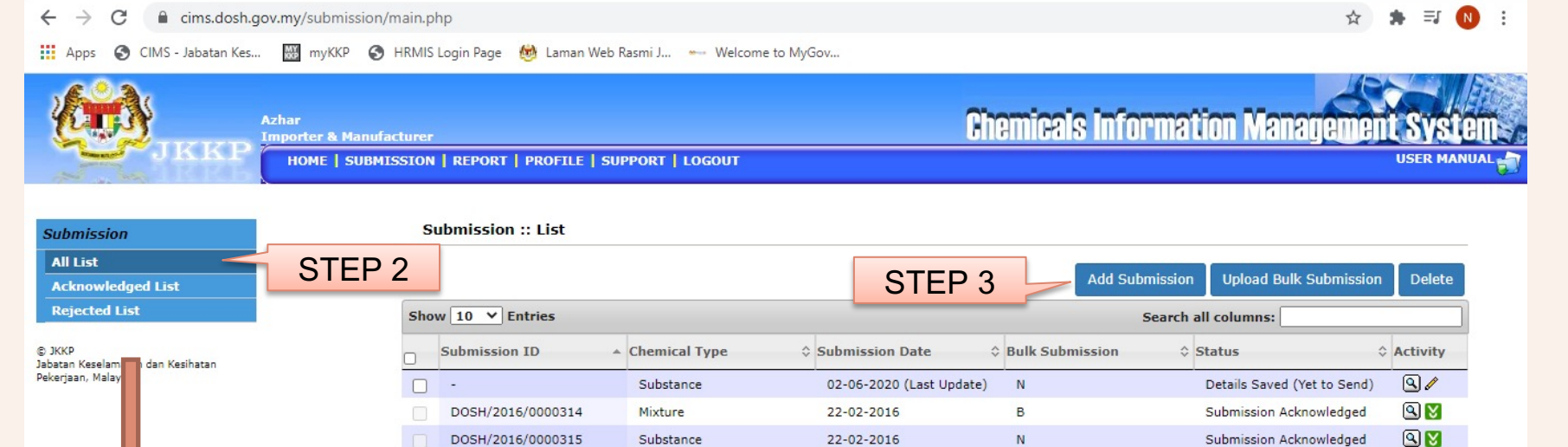

22-02-2016

11-01-2017

20-03-2017

Search Submission Date

| No | Menu button       | Descriptions                             |
|----|-------------------|------------------------------------------|
| 1  | All list          | List all new submission only with status |
| 2  | Acknowledged List | List all acknowledge submission          |
| 3  | Rejected List     | List all rejected submission             |

DOSH/2016/0000317

DOSH/2017/0000130

DOSH/2017/0001124

Search Submission ID

Showing 1 to 6 of 6 Entries

Mixture

Substance

Substance

Search Chemical Type

 No
 Button
 Descriptions

 1
 S
 View record details

 2
 Download certificate registration / acknwoledge submission

 3
 Duplicate submission

 4
 Edit record

Submission Acknowledged

Submission Acknowledged

Submission Acknowledged

Search Status

Activity Button Descriptions

Ν

N

в

Search Bulk Submission

Sub Menu Descriptions

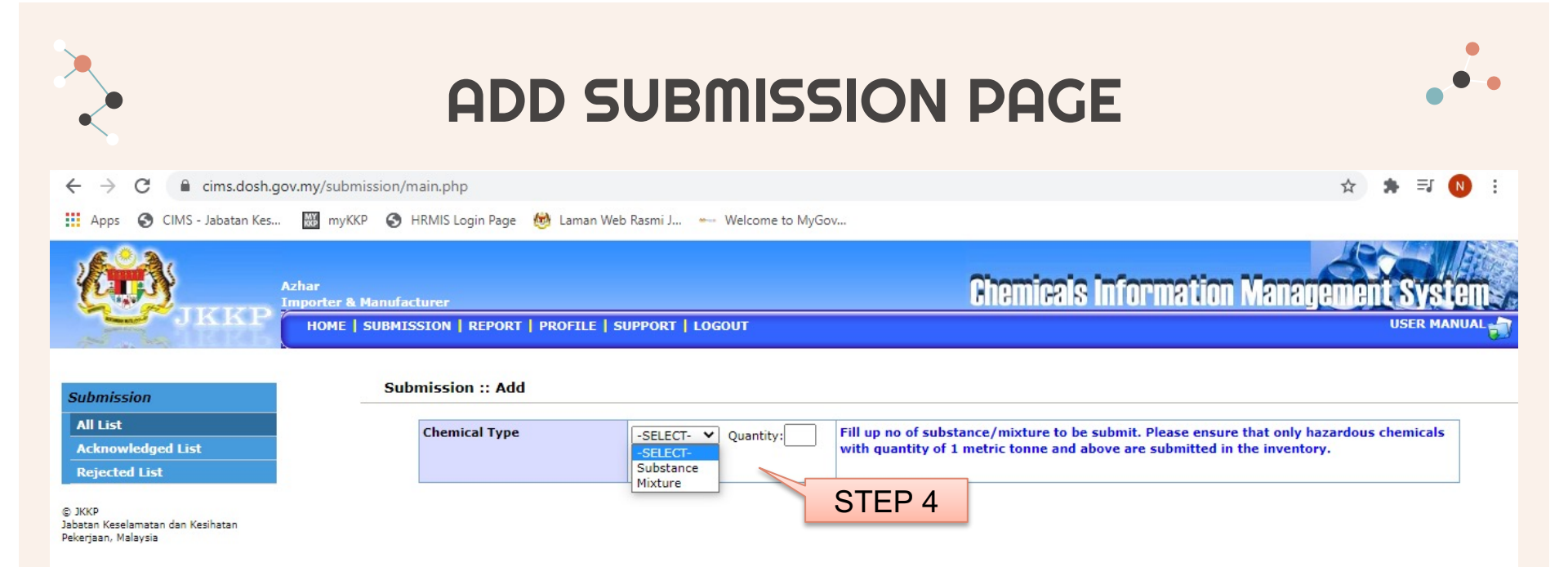

### **STEPS FOR NEW SUBMISSION (SUBSTANCE)**

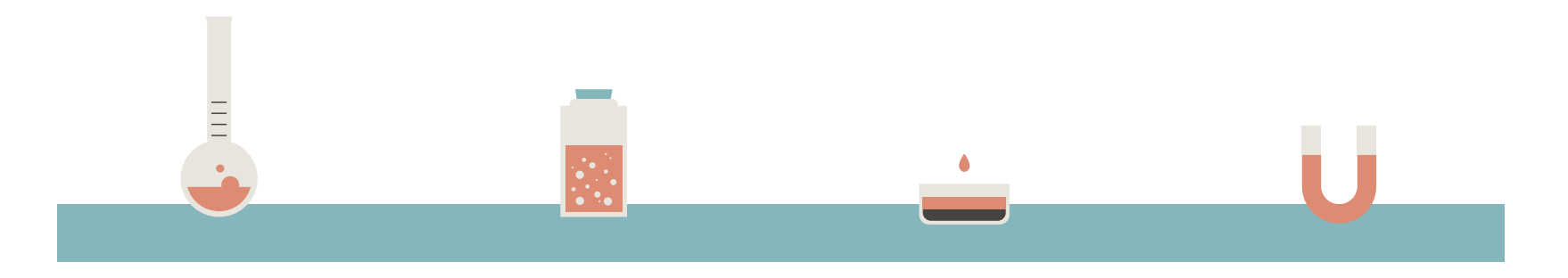

#### STEP 5

Fill up the required information includes physical form, chemical name and CAS no. A chemical list window will appear

#### **STEP 6**

Search for your chemical by fill in the name or CAS no. and click SELECT

#### **STEP 7**

If the chemical is not in the list, fill in 'new chem' on the chemical name bar and click 'proceed'

#### **STEP 8**

Fill up the chemical name and CAS no. and click 'submit'

#### **NEW SUBSTANCE PAGE**

cims.dosh.gov.my/submission/main.php C

Apps 🚱 CIMS - Jabatan Kes... 🛗 myKKP 🚱 HRMIS Login Page 👹 Laman Web Rasmi J... 🛶 Welcome to MyGov...

**Chemicals Information Management** Azhar Importer & Manufacturer HOME | SUBMISSION | REPORT | PROFILE | SUPPORT | LOGOUT USER MANUAL 

Submission

All List

Acknowledged List

Rejected List

© JKKP Jabatan Keselamatan dan Kesihatan Pekerjaan, Malaysia

| Substance 1                         | STEF 5                                                                                                    |                                              |   |
|-------------------------------------|----------------------------------------------------------------------------------------------------|----------------------------------------------|---|
| Physical Form *                     | -SELECT- V                                                                                                    |                                              | _ |
| Chemical Name *                     |                                                                                                    | CAS No                                       | 0 |
| Physical Hazard Classification *    | NONE:<br>Chemicals which, in contact with water, emit flammable gases: Category 1<br>Chemicals which, in contact with water, emit flammable gases: Category 2<br>Chemicals which, in contact with water, emit flammable gases: Category 3 | Add><br><remove< td=""><td></td></remove<>   |   |
| Health Hazard Classification *      | NONE:<br>Acute Toxicity Dermal: Category 1<br>Acute Toxicity Dermal: Category 2<br>Acute Toxicity Dermal: Category 3                                                                                                    | Add><br><remove< td=""><td></td></remove<>   |   |
| Environment Hazard Classification * | NONE:<br>Hazardous to the Aquatic Environment-Acute Hazard: Category 1<br>Hazardous to the Aquatic Environment-Chronic Hazard: Category 1<br>Hazardous to the Aquatic Environment-Chronic Hazard: Category 2                              | ▲ Add><br><remove< td=""><td></td></remove<> |   |
| Quantity Imported *                 | tonne/year (Please insert 0 if chemical is no                                                                                                    | ot imported)                                 |   |
| Quantity Manufactured *             | tonne/year (Please insert 0 if chemical is no                                                                                                    | ot manufactured)                             |   |

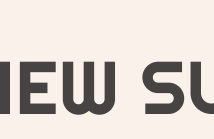

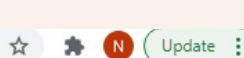

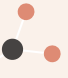

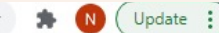

### **CHEMICAL LIST WINDOW**

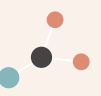

| osh.gov.my/submis | sion/chemicalList.php?i=1&j=1                              | CT          | EDG                      |          |   |     |  |
|-------------------|------------------------------------------------------------|-------------|--------------------------|----------|---|-----|--|
| hemical List      |                                                            | 31          |                          |          |   | -   |  |
| Search            | Chemical Name                                              | Or CAS No   | Pr                       | oceed    |   |     |  |
| Showing 1 to 3,   | 961 of 3,961 Entries                                       |             |                          |          |   |     |  |
| Chemical Name     |                                                            | CAS No \$   | Hazard<br>Classification | Activity |   |     |  |
| Benomyl           |                                                            | 17804-35-2  |                          | SELECT   | • | STE |  |
| Bentonite         |                                                            | 1302-78-9   |                          | SELECT   |   | UTL |  |
| benzaldehyde      |                                                            | 100-52-7    |                          | SELECT   |   |     |  |
| Benzenamine, N    | -phenyl-, reaction products with 2,4,4-trimethylpentene    | 68411-46-1  |                          | SELECT   |   |     |  |
| Benzenamine, N    | -phenyl-, reaction products with 2,4,4-trimethylpentene    | 68411-46-1  |                          | SELECT   |   |     |  |
| Benzenamine, N    | -phenyl-, styrenated                                       | 68442-68-2  |                          | SELECT   |   |     |  |
| Benzene           |                                                            | 71-43-2     |                          | SELECT   |   |     |  |
| Benzene, 1,1'-ox  | ybis-, tetrapropylene derivs., sulfonated, sodium salts    | 119345-04-9 |                          | SELECT   |   |     |  |
| Benzene, 1,1'-ox  | ybis-, tetrapropylene derivs., sulfonated, sodium salts    | 119345-04-9 |                          | SELECT   |   |     |  |
| Benzene, C10-16   | 5-alkyl derivs.                                            | 68648-87-3  |                          | SELECT   |   |     |  |
| Benzene, mono-    | C15-36-branched alkyl derivs., C24-rich                    | 90171-05-4  |                          | SELECT   |   |     |  |
| Benzene, mono-    | C15-36-branched alkyl derivs., C24-rich                    | 90171-05-4  |                          | SELECT   |   |     |  |
| Benzene,1,1 Met   | hylenebis Isocyanato Homopolymer                           | 39310-05-9  |                          | SELECT   |   |     |  |
| Benzene-1,2,4,5   | -tetracarboxylic acid, compound with 4,5-dihydro-2-phenyl- | E4EE2 00 1  |                          | SELECT   | - |     |  |

Cancel

## CHEMICAL LIST WINDOW

| osh.gov.my/subm         | ssion/chemicalList.php?i=1&j=1 | STED 7                    |           |           |         |    |      |
|-------------------------|--------------------------------|---------------------------|-----------|-----------|---------|----|------|
| hemical List            |                                | STEP /                    |           |           |         |    | STEP |
| Search                  | NEW CHEM                       |                           | Or CAS No |           | Proceed |    |      |
| 0 to 0 of 0 Entri       | es                             |                           |           |           |         |    |      |
| Chemical Name           |                                |                           | CAS No    |           | Activit | ty |      |
|                         |                                | No matching records found | 1         | Clussific |         |    |      |
|                         |                                |                           |           |           |         |    |      |
| Please insert Ch        |                                |                           |           |           |         |    |      |
| ricuse insert en        | emical manually                |                           |           |           |         |    |      |
| Chemical Name           |                                | CT                        |           |           |         |    |      |
| Chemical Name           |                                | ST                        | EP 8      | }         |         |    |      |
| Chemical Name           |                                | ST                        | EP 8      | ]         |         |    |      |
| CAS No                  |                                | Submit Cancel             | EP 8      | ]         |         |    |      |
| Chemical Name           |                                | Submit Cancel             | EP 8      | ]         |         |    |      |
| Chemical Name           |                                | Submit Cancel             | EP 8      | ]         |         |    |      |
| Chemical Name           |                                | Submit Cancel             | EP 8      | ]         |         |    |      |
| Chemical Name<br>CAS No |                                | Submit Cancel             | EP 8      | ]         |         |    |      |
| Chemical Name<br>CAS No |                                | Submit Cancel             | EP 8      | ]         |         |    |      |
| Chemical Name<br>CAS No |                                | Submit Cancel             | EP 8      | ]         |         |    |      |
| Chemical Name<br>CAS No |                                | Submit Cancel             | EP 8      | }         |         |    |      |

### **STEPS FOR NEW SUBMISSION (SUBSTANCE)**

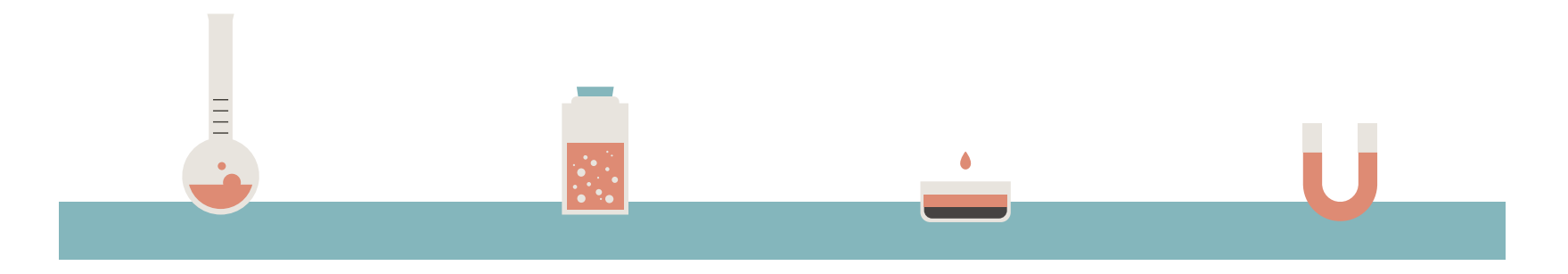

#### STEP 9

Fill in the physical, health and environmental hazard classification with the quantity imported/ manufactured

#### STEP 10

Click 'Save' button

#### STEP II

Read the terms and conditions and tick √ in the box

#### **STEP 12**

Click 'Save & Submit' for DOSH acknowledgement

#### **NEW SUBSTANCE PAGE**

JKK

Importer & Manufacturer

Azhar

**Chemicals Information Management System** 

USER MA

HOME | SUBMISSION | REPORT | PROFILE | SUPPORT | LOGOUT

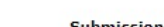

All List Acknowledged List

Rejected List

Submission

© JKKP Jabatan Keselamatan dan Kesihatan Pekerjaan, Malaysia

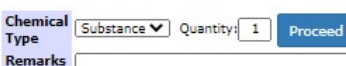

Fill up no of substance/mixture to be submit. Please ensure that only hazardous chemicals with quantity of 1 metric tonne and above are submitted in the inventory.

| NOTION AND INTERNET                 |                                                                                                    |                                                                                                    |                                                                          | _ |
|-------------------------------------|----------------------------------------------------------------------------------------------------|----------------------------------------------------------------------------------------------------|--------------------------------------------------------------------------|---|
| Substance 1                         |                                                                                                    |                                                                                                    |                                                                          |   |
| Physical Form *                     |                                                                                                    |                                                                                                    |                                                                          |   |
| Chemical Name *                     | Acrylic acid CAS N                                                                                                    | lo                                                                                                    | 79-10-7                                                                  |   |
| Physical Hazard Classification *    | NONE:<br>Chemicals which, in contact with water, emit flammable gases: Category 1<br>Chemicals which, in contact with water, emit flammable gases: Category 2<br>Chemicals which, in contact with water, emit flammable gases: Category 3 | ▲ Add><br><remove< th=""><th>Chemicals which, in contact with water, emit flammable gases: Category 1</th><th>*</th></remove<> | Chemicals which, in contact with water, emit flammable gases: Category 1 | * |
| Health Hazard Classification *      | NONE:<br>Acute Toxicity Dermal: Category 1<br>Acute Toxicity Dermal: Category 2<br>Acute Toxicity Dermal: Category 3                                                                                                    | Add> <remove< th=""><th>Acute Toxicity Dermal: Category 2</th><th>4</th></remove<>                                             | Acute Toxicity Dermal: Category 2                                        | 4 |
| Environment Hazard Classification * | NONE:<br>Hazardous to the Aquatic Environment-Acute Hazard: Category 1<br>Hazardous to the Aquatic Environment-Chronic Hazard: Category 1                                                                                                 | Add><br><remove< th=""><th>NONE:</th><th>4</th></remove<>                                                                      | NONE:                                                                    | 4 |
|                                     | Hazardous to the Aquatic Environment-Chronic Hazard: Category 2                                                                                                    |                                                                                                    |                                                                          |   |
| Quantity Imported *                 | 5.0 tonne/year (Please insert 0 if chemical is not in                                                                                                    | nported)                                                                                                    | OTEDA                                                                    |   |
| Quantity Manufactured *             | 0.0 tonne/year (Please insert 0 if chemical is not m                                                                                                    | anufactured)                                                                                                    | SIEP 9                                                                   |   |

#### Terms and Conditions

By submitting the above information, I have verified that all the content are correct. I understand that the document will be printed EXACTLY as it appears here, that I cannot make any changes once submitted and that I assume all responsibility in complying with the CLASS Regulations.

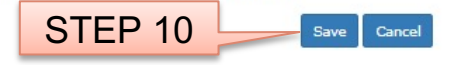

#### **NEW SUBSTANCE PAGE**

Azhar Importer & Manufacturer Chemicals Information Management System

HOME | SUBMISSION | REPORT | PROFILE | SUPPORT | LOGOUT

#### Submission

All List

Acknowledged List

Rejected List

© JKKP Jabatan Keselamatan dan Kesihatan Pekerjaan, Malaysia

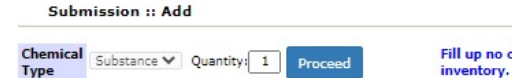

Fill up no of substance/mixture to be submit. Please ensure that only hazardous chemicals with quantity of 1 metric tonne and above are submitted in the inventory.

#### Substance 1

Remarks

| ysical Form *                                                   | Liquid 🗸                                                                                                    |                                                                                                    |                  |                                                                                                    |                                                                          |   |  |
|-----------------------------------------------------------------|----------------------------------------------------------------------------------------------------|----------------------------------------------------------------------------------------------------|------------------|----------------------------------------------------------------------------------------------------|--------------------------------------------------------------------------|---|--|
| emical Name *                                                   | Acrylic acid                                                                                                    |                                                                                                    | CAS No           |                                                                                                    | 79-10-7                                                                  |   |  |
| ysical Hazard Classification *                                  | NONE:<br>Chemicals which<br>Chemicals which<br>Corrosive to Met                                                                                                    | , in contact with water, emit flammable gases: Categ<br>, in contact with water, emit flammable gases: Categ<br>tals: Category 1 | gory 2<br>gory 3 | Add><br><remove< td=""><td>Chemicals which, in contact with water, emit flammable gases: Category 1</td><td>*</td></remove<> | Chemicals which, in contact with water, emit flammable gases: Category 1 | * |  |
| alth Hazard Classification *                                    | NONE:<br>Acute Toxicity Dermal: Category 1<br>Acute Toxicity Dermal: Category 3<br>Acute Toxicity Dermal: Category 4                                                                                |                                                                                                    |                  | Add><br><remove< td=""><td colspan="3">Acute Toxicity Dermal: Category 2</td></remove<>                                      | Acute Toxicity Dermal: Category 2                                        |   |  |
| wironment Hazard Classification *                               | Hazardous to the Aquatic Environment-Acute Hazard: Category 1<br>Hazardous to the Aquatic Environment-Chronic Hazard: Category 2<br>Hazardous to the Aquatic Environment-Chronic Hazard: Category 3 |                                                                                                    |                  | Add><br><remove< td=""><td>NONE:</td><td>*</td></remove<>                                                                    | NONE:                                                                    | * |  |
| antity Imported *                                               | 5.0                                                                                                    | tonne/year (Please insert 0 if chemical                                                                                          | is not imported) |                                                                                                    |                                                                          |   |  |
| uantity Manufactured *                                          | 0.0                                                                                                    | tonne/year (Please insert 0 if chemica                                                                                           | STED             | 12                                                                                                    |                                                                          |   |  |
| erms and Conditions                                             |                                                                                                    |                                                                                                    | SILF             | 12                                                                                                    |                                                                          |   |  |
| By submitting the above inform<br>submitted and that I assume a | nation, I have veri<br>Il responsibility in                                                                                                    | ied that all the content are correct. I understand<br>complying with the CLASS Regulations.                                      | d t re docume    | ent will be prir                                                                                                    | nted EXACTLY as it appears here, that I cannot make any changes once     |   |  |

Save & Submit

Cancel

Save

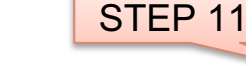

### SUCCESSFUL SUBMISSION NOTIFICATION

#### ✓ System will notify for the successful submission and user will receive submission ID immediately

| Submission was sent for checking. Subm | nission ID: [DOSH/2015/0000108] |
|----------------------------------------|---------------------------------|
|                                        | ОК                              |

System will automatically send email notification for successful new submission

| С | CIMS, Submission                                                                                                    |     |  |  |  |  |
|---|----------------------------------------------------------------------------------------------------|-----|--|--|--|--|
|   | Admin CIMS <jkkp.mohr@1govuc.g (20="" 10:37="" ago)="" am="" me="" minutes="" th="" to="" €<="" ☆=""><th>* *</th></jkkp.mohr@1govuc.g> | * * |  |  |  |  |
|   | Dear Sir,                                                                                                    |     |  |  |  |  |
|   | Your inventory was sent to DOSH for acknowledgement.                                                                                   |     |  |  |  |  |
| d | Company Info<br>Company Name: Azhar<br>Company Registration No: 1234-A<br>Type of Supplier: Importer & Manufacturer                    |     |  |  |  |  |
|   | Submission Info<br>Submission ID: DOSH/2015/0000108<br>Submission Date: 07-07-2015                                                     |     |  |  |  |  |
|   | Yours sincerely,<br>Administrator<br>Tel : <u>+603-8886 5343</u><br>Fax : <u>+603-8889 2339</u>                                        |     |  |  |  |  |
|   | Please note: This is an auto generated e-mail that cannot receive replies.                                                             |     |  |  |  |  |

|                      | Submission :: List                                                             |                                              |  |  |  |  |  |
|----------------------|--------------------------------------------------------------------------------|----------------------------------------------|--|--|--|--|--|
|                      |                                                                                | Upload Bulk Submission Add Submission Delete |  |  |  |  |  |
| Submission list will | Show 10 v Entries Search all columns:                                          |                                              |  |  |  |  |  |
|                      | Submission ID - Chemical Type O Submission Date O Bulk Submission O Status O P |                                              |  |  |  |  |  |
| update and show      |                                                                                |                                              |  |  |  |  |  |
| submission status    |                                                                                |                                              |  |  |  |  |  |
|                      | DOSH/2015/0000108 Substance 07-07-2015                                         | N Pending Acknowledgement                    |  |  |  |  |  |
|                      | Search Submission ID Search Chemical Type Search Submission Date S             | Bearch Bulk Submission Search Status         |  |  |  |  |  |
|                      | Showing 1 to 4 of 4 Entries                                                    | First Previous 1 Next Last                   |  |  |  |  |  |

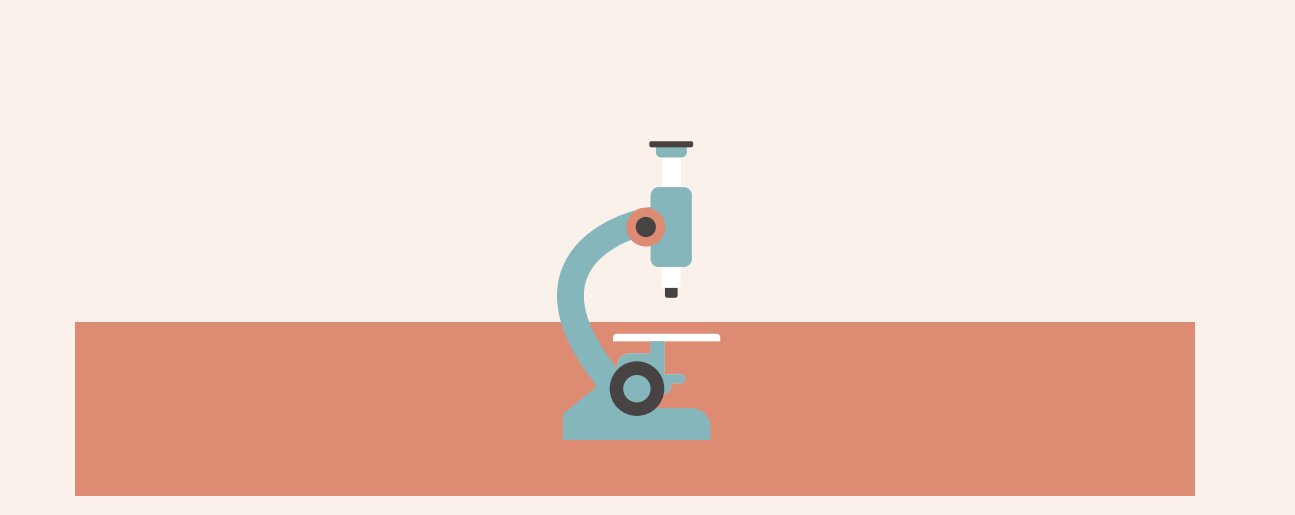

## New Submission For Mixture

For hazardous chemicals (mixture) inventory submission **less** than 20 chemicals

#### **STEPS FOR NEW SUBMISSION (MIXTURE)**

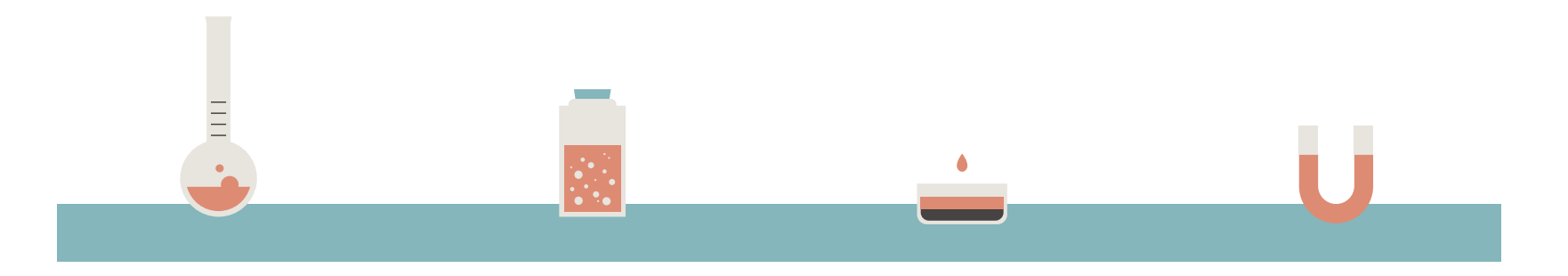

#### **STEP 1**

Click 'Add Submission' on the submission page

#### STEP 2

Scroll down chemical type and select 'Mixture' and fill in the number of chemicals to be submitted. Click 'Proceed'

#### STEP 3

Fill in the product name, physical form, ID number (if any) and no. of hazardous ingredient. Click 'Proceed'

#### STEP 4

Click on the chemical name text box and a chemical list window will appear

#### **SUBMISSION PAGE**

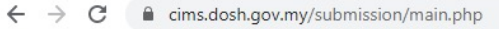

🏢 Apps 📀 CIMS - Jabatan Kes... 🔛 myKKP 📀 HRMIS Login Page 👹 Laman Web Rasmi J... 🛶 Welcome to MyGov...

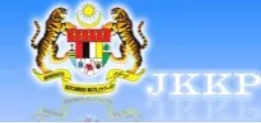

Azhar Importer & Manufacturer

HOME | SUBMISSION | REPORT | PROFILE | SUPPORT | LOGOUT

Submission :: List

#### Submission

All List

Acknowledged List

**Rejected List** 

© JKKP Jabatan Keselamatan dan Kesihatan Pekerjaan, Malaysia

|     |                          |                      |       | STEP 1               |    | Add Submission         | Upload Bulk Submission      | Delete    |
|-----|--------------------------|----------------------|-------|----------------------|----|------------------------|-----------------------------|-----------|
| Sho | w 10 V Entries           |                      |       |                      |    | Search                 | all columns:                |           |
|     | Submission ID            | Chemical Type        | Subm  | ission Date          | \$ | Bulk Submission 🗘      | Status                      | Activity  |
|     | -                        | Substance            | 02-0  | 6-2020 (Last Update) |    | N                      | Details Saved (Yet to Send) | ۹ 🖉       |
|     | DOSH/2016/0000314        | Mixture              | 22-0  | 2-2016               |    | В                      | Submission Acknowledged     | 9         |
|     | DOSH/2016/0000315        | Substance            | 22-0  | 2-2016               |    | Ν                      | Submission Acknowledged     | ۹ 🛛       |
|     | DOSH/2016/0000317        | Mixture              | 22-0  | 2-2016               |    | N                      | Submission Acknowledged     | ۹ 🖌       |
|     | DOSH/2017/0000130        | Substance            | 11-0  | 1-2017               |    | N                      | Submission Acknowledged     | ۹ 🛛       |
|     | DOSH/2017/0001124        | Substance            | 20-0  | 3-2017               |    | В                      | Submission Acknowledged     | ۹ 🖌       |
|     | Search Submission ID     | Search Chemical Type | Searc | h Submission Date    |    | Search Bulk Submission | Search Status               |           |
| Sho | wing 1 to 6 of 6 Entries |                      |       |                      |    |                        | First Previous 1            | Next Last |

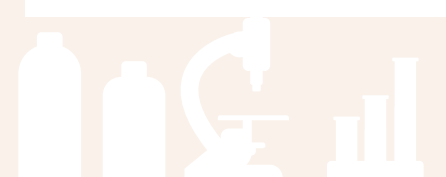

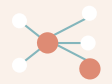

USER MANUAL

**Chemicals Information Manageme** 

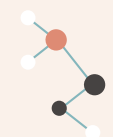

#### ADD SUBMISSION PAGE

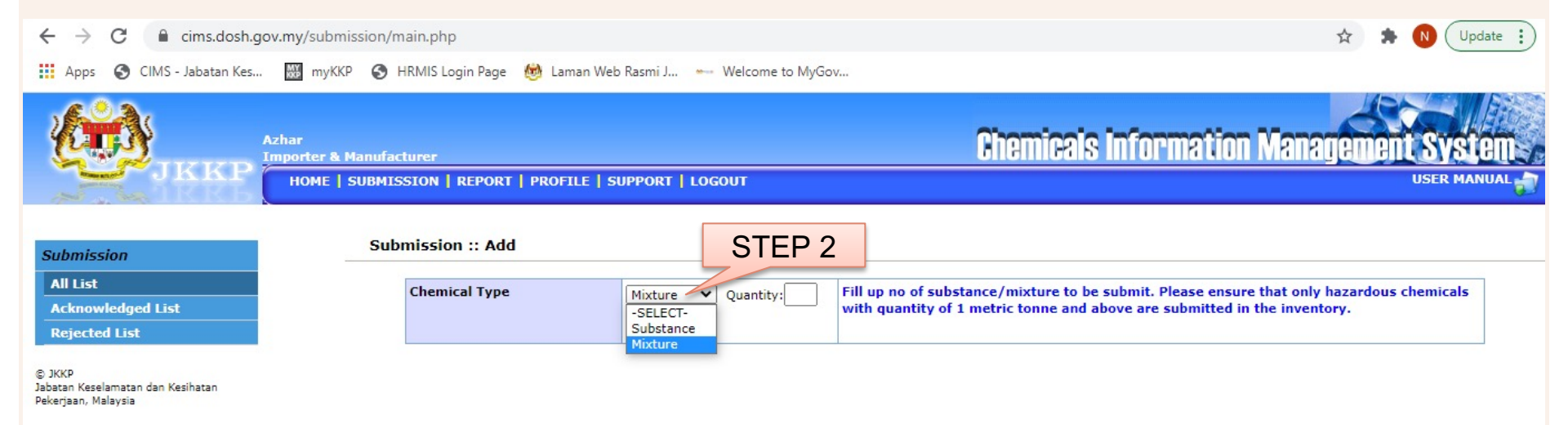
cims.dosh.gov.my/submission/main.php

.....

| Azhar<br>Importe                            | r & Manufacturer                                 | Chemicals Information Management System                                                                                                    |
|---------------------------------------------|--------------------------------------------------|----------------------------------------------------------------------------------------------------|
| JKKP HO                                     | ME   SUBMISSION   REPORT   PROFILE   SUPPORT   L | OGOUT USER MANUAL                                                                                                    |
| San Sant                                    |                                                  |                                                                                                    |
|                                             |                                                  |                                                                                                    |
|                                             | Chemical Mixture V Quantity: 1                   | Fill up no of substance/mixture to be submit. Please ensure that only hazardous chemicals with quantity of 1 metric tonne and above are submitted in t |
| Submission                                  | Type                                             | inventory.                                                                                                    |
| All List                                    | Remarks                                          |                                                                                                    |
| Rejected List                               |                                                  |                                                                                                    |
| mjetta tak                                  | Mixture 1                                        | STEP 3                                                                                                    |
| 🕲 JKKP<br>Jabatan Keselamatan dan Kesihatan | Product Name *                                   |                                                                                                    |
| Pekerjaan, Malaysia                         | Physical Form *                                  | -SELECT-                                                                                                    |
|                                             | No of Ingredient *                               | Proceed.                                                                                                    |
|                                             | Physical Hazard Classification *                 |                                                                                                    |
|                                             |                                                  | Chemicals which, in contact with water, emit flammable gases: Category 1 Add>                                                                          |
|                                             |                                                  | Chemicals which, in contact with water, emit flammable gases: Category 2  Chemicals which, in contact with water, emit flammable gases: Category 3     |
|                                             | Health Hazard Classification *                   | NONE:                                                                                                    |
|                                             |                                                  | Acute Toxicity Dermal: Category 1 Add>                                                                                                    |
|                                             |                                                  | Acute Toxicity Dermal: Category 3                                                                                                    |
|                                             | Environment Hazard Classification *              | NONE:                                                                                                    |
|                                             |                                                  | Hazardous to the Aquatic Environment-Acuate Hazard: Category 1 Add> Add> Add> Add> Add> Add> Add> Add>                                                 |
|                                             |                                                  | Hazardous to the Aquatic Environment-Chronic Hazard: Category 2 🔻                                                                                      |
|                                             | Quantity Imported *                              | tonne/year (Please insert 0 if chemical is not imported)                                                                                               |
|                                             | Quantity Manufactured *                          | tonne/year (Please insert 0 if chemical is not manufactured)                                                                                           |
|                                             |                                                  |                                                                                                    |

Q 1

ΞJ

Update

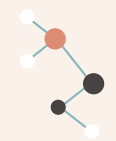

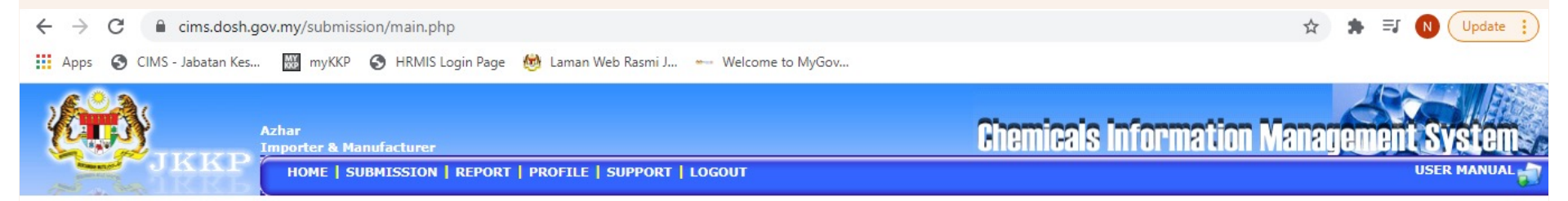

| The second second second second second second second second second second second second second second second s |  |
|----------------------------------------------------------------------------------------------------|--|
| Submission                                                                                                    |  |
| All List                                                                                                    |  |
| Acknowledged List                                                                                              |  |

Rejected List

Pekeriaan, Malavsia

© JKKP Jabatan Keselamatan dan Kesihatan

| Mixture | 21            |            |        |                           |
|---------|---------------|------------|--------|---------------------------|
| Produc  | t Name *      |            |        |                           |
| Physica | al Form *     | -SELECT- V | ID Num | ber (if any)              |
| No of I | ngredient *   | 2 Proceed  |        |                           |
| No.     | Chemical Name | STEP 4     | CAS No | Composition               |
| 1       |               |            |        | □ -SELECT- ▼<br>□ 0r<br>% |
| 2       |               |            |        | -SELECT- V<br>Or (        |

## **STEPS FOR NEW SUBMISSION (MIXTURE)**

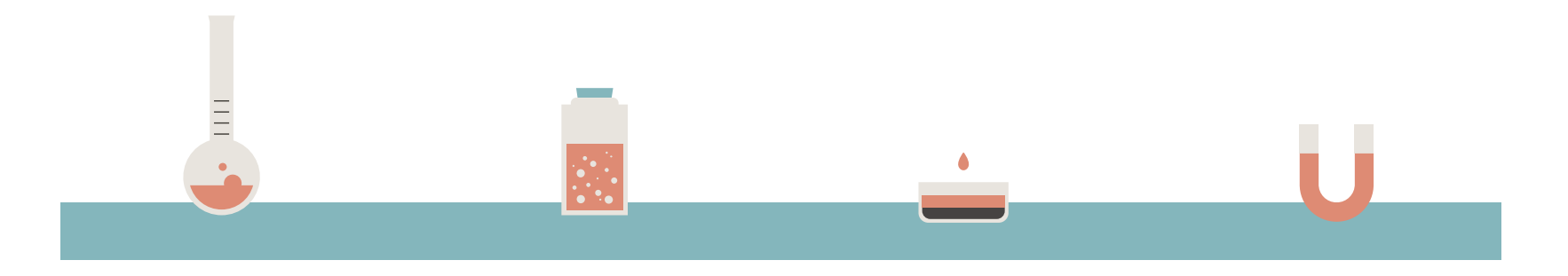

#### **STEP 5**

Search for your chemical by fill in the name or CAS no. and click SELECT

### **STEP 6**

If the chemical is not on the list, fill in 'new chem' on the chemical name bar and click 'proceed'

#### STEP 7

Fill up the chemical name and CAS no. and click 'submit'

#### **STEP 8**

Repeat step 5 until 7 for ingredient no. 2, 3 and so on until complete for all ingredients.

## **CHEMICAL LIST WINDOW**

**(1)** 

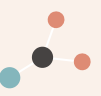

| osh.gov.my/submis | sion/chemicalList.php?i=1&j=1                              | CTI          | D 5                   |   |      |
|-------------------|------------------------------------------------------------|--------------|-----------------------|---|------|
| hemical List      |                                                            | 31           | _F 3                  |   | _    |
| Search            | Chemical Name                                              | Or CAS No    | Proceed               |   |      |
| Showing 1 to 3,   | 961 of 3,961 Entries                                       |              |                       |   |      |
| Chemical Name     |                                                            | ▲ CAS No ≎ H | azard<br>assification |   |      |
| Benomyl           |                                                            | 17804-35-2   | SELECT                | • | STEP |
| Bentonite         |                                                            | 1302-78-9    | SELECT                |   | UTLI |
| benzaldehyde      |                                                            | 100-52-7     | SELECT                |   |      |
| Benzenamine, N    | phenyl-, reaction products with 2,4,4-trimethylpentene     | 68411-46-1   | SELECT                |   |      |
| Benzenamine, N    | phenyl-, reaction products with 2,4,4-trimethylpentene     | 68411-46-1   | SELECT                |   |      |
| Benzenamine, N    | phenyl-, styrenated                                        | 68442-68-2   | SELECT                |   |      |
| Benzene           |                                                            | 71-43-2      | SELECT                |   |      |
| Benzene, 1,1'-ox  | ybis-, tetrapropylene derivs., sulfonated, sodium salts    | 119345-04-9  | SELECT                |   |      |
| Benzene, 1,1'-ox  | ybis-, tetrapropylene derivs., sulfonated, sodium salts    | 119345-04-9  | SELECT                |   |      |
| Benzene, C10-16   | i-alkyl derivs.                                            | 68648-87-3   | SELECT                |   |      |
| Benzene, mono-    | C15-36-branched alkyl derivs., C24-rich                    | 90171-05-4   | SELECT                |   |      |
| Benzene, mono-    | C15-36-branched alkyl derivs., C24-rich                    | 90171-05-4   | SELECT                |   |      |
| Benzene,1,1 Met   | hylenebis Isocyanato Homopolymer                           | 39310-05-9   | SELECT                |   |      |
| Benzene-1.2.4.5   | -tetracarboxylic acid, compound with 4,5-dihydro-2-phenyl- | E4552 00 1   | CELECT.               | - |      |

Cancel

## CHEMICAL LIST WINDOW

| hemical List      | STEP 6 STE                 |
|-------------------|----------------------------|
| Search            | NEW CHEM Or CAS No Proceed |
| 0 to 0 of 0 Entri | 25                         |
| Chemical Name     | ← CAS No                   |
|                   | No matching records found  |
| Plance incert Ch  |                            |
| Chemical Name     |                            |
| CAS No            | STEP /                     |
|                   | Submit Cancel              |
|                   |                            |
|                   |                            |
|                   |                            |
|                   |                            |
|                   |                            |

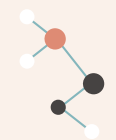

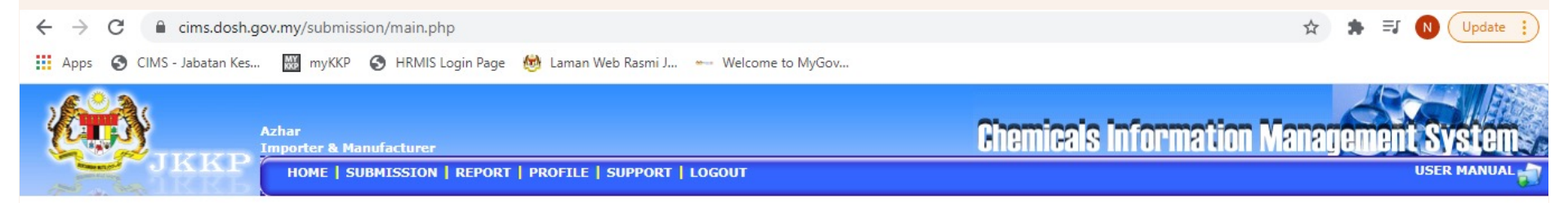

| Submission        |
|-------------------|
| All List          |
| Acknowledged List |
| Rejected List     |

© JKKP Jabatan Keselamatan dan Kesihatan Pekerjaan, Malaysia

| Mixture | • 1           |            |       |                    |                |   |  |
|---------|---------------|------------|-------|--------------------|----------------|---|--|
| Product | t Name *      |            | ]     |                    |                |   |  |
| Physica | al Form *     | -SELECT- V |       | ID Number (if any) |                |   |  |
| No of I | ngredient *   | 2 Proceed  |       |                    |                |   |  |
| No.     | Chemical Name |            | CAS N | D                  | Composition    |   |  |
| 1       |               |            |       |                    | -SELECT-<br>Or | ✓ |  |
| 2       | SIE           |            |       |                    | -SELECT-<br>Or | ✓ |  |

## **STEPS FOR NEW SUBMISSION (MIXTURE)**

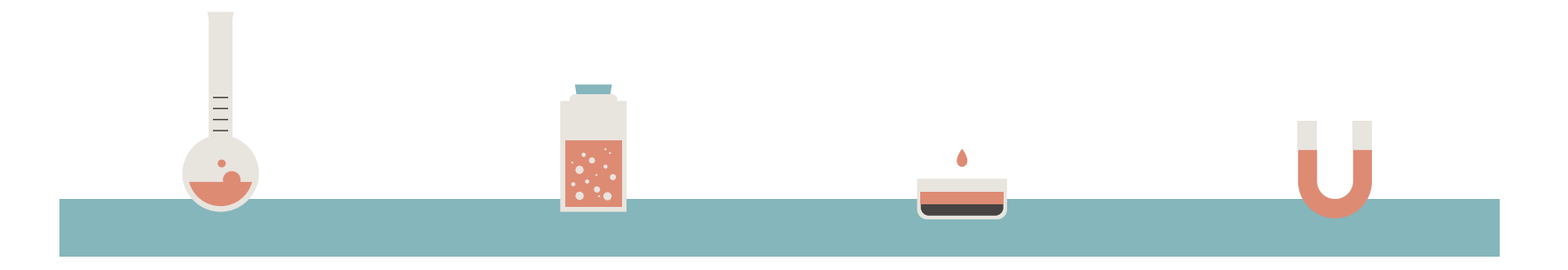

#### **STEP 9**

Fill in the composition and chemical source for each ingredients

#### **STEP 10**

Fill in the physical, health and environmental hazard classification with the quantity imported/ manufactured

#### STEP 11

Click 'Save' button

#### **STEP 12**

Read the terms and conditions and tick √ in the box. Click 'Save & Submit' for DOSH acknowledgement

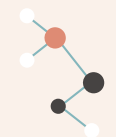

| $\leftarrow$ $\rightarrow$ C $\triangleq$ cims.dosh.gov.my/s       | ubmission/main.php                                           |                        |                       |                 | \$            | s =1 🚺 | Update : |
|--------------------------------------------------------------------|--------------------------------------------------------------|------------------------|-----------------------|-----------------|---------------|--------|----------|
| 👖 Apps 🔇 CIMS - Jabatan Kes 🐺 n                                    | nyKKP 📀 HRMIS Login Page 👹 Laman Web Ra                      | asmi J 🐜 Welcome to My | Gov                   |                 |               |        |          |
| Azhar<br>Importe                                                   | r & Manufacturer<br>4E   SUBMISSION   REPORT   PROFILE   SUP | PORT   LOGOUT          | A                     | nemicals Inform | nation Manage | ment S | VSICM_/  |
| S ANKRD                                                            |                                                              |                        |                       |                 | STED 0        |        | 61       |
|                                                                    |                                                              |                        |                       | STEP 9          | STEP 9        |        | -        |
| Submission                                                         |                                                              | CAS No                 | Composition           | Chemical Source |               |        | 3        |
| All List Acknowledged List Brighted List                           |                                                              | 1327-36-2              | Or<br>%               | -SELECT-        | ~             | E      | 3        |
| © JKKP<br>Jabatan Keselamatan dan Kesihatan<br>Pekerjaan, Malaysia |                                                              | 77-47-4                | -SELECT- V<br>Or<br>% | -SELECT-        | ♥             | E      | 3        |

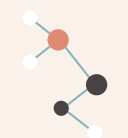

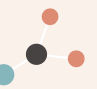

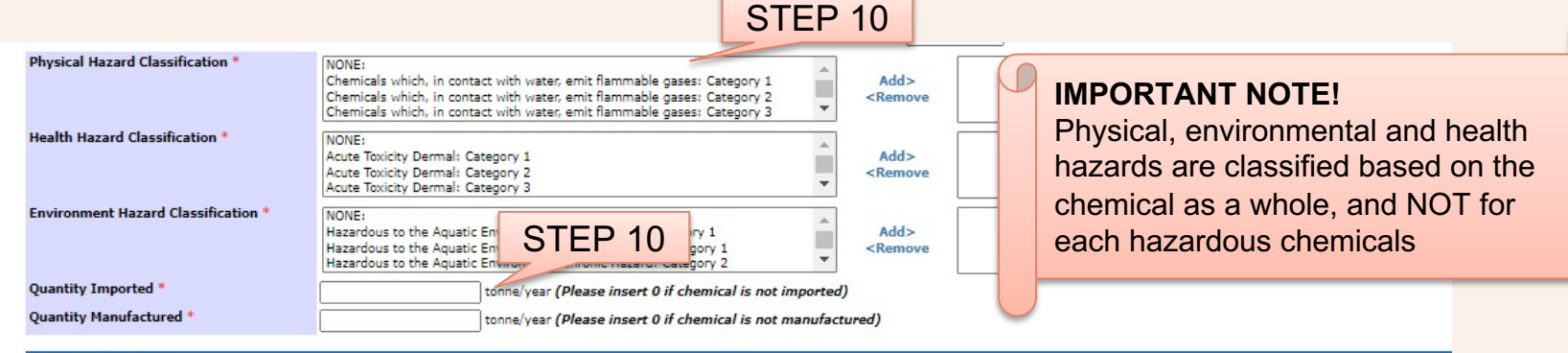

#### **Terms and Conditions**

By submitting the above information, I have verified that all the content are correct. I understand that the document will be printed EXACTLY as it appears here, that I cannot make any changes once

submitted and that I assume all responsibility in complying with the CLASS Regulations.

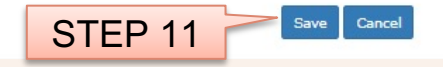

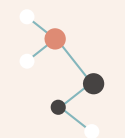

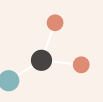

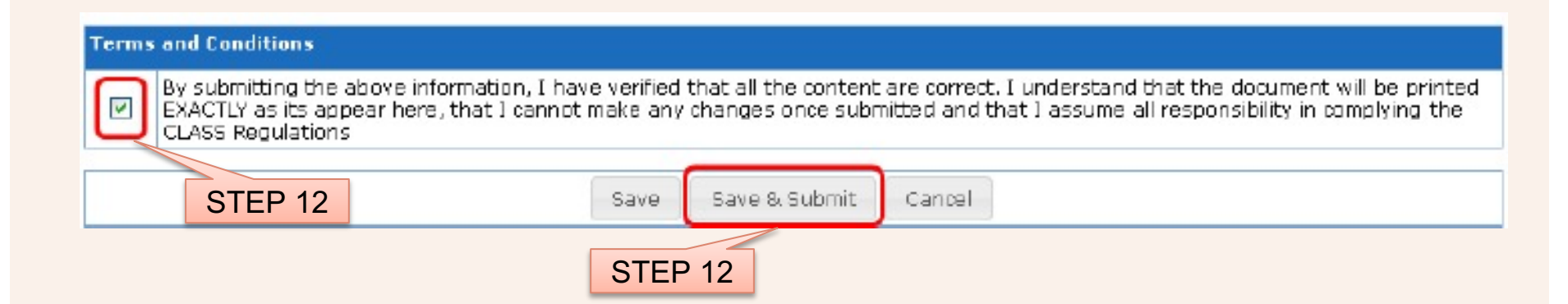

## SUCCESSFUL SUBMISSION NOTIFICATION

 ✓ System will notify for the successful submission and user will receive submission ID immediately

| Submission was sent for checking. Submission | ID: [DOSH/2015/0000109] |
|----------------------------------------------|-------------------------|
|                                              | ОК                      |

✓ System will automatically send email notification for successful new submission

Admin CIMS <jkkp.mohr@1govuc.gov.my> to me Dear Sir, Your inventory was sent to DOSH for acknowledgement. Company Info Company Registration No: 1234-A Type of Supplier: Importer & Manufacturer Submission Info Submission ID: DOSH/2015/0000109 Submission Date: 07-07-2015 Yours sincerely, Administrator Tel : <u>4603-8886 5343</u> Eax : <u>4603-8886 5343</u> Eax : <u>4603-8886 5343</u> Eax : <u>4603-8886 5343</u>

Please note: This is an auto generated e-mail that cannot receive replies.

|                                         | Submission :: List                                  |                      |                     | Upload Bulk Se          | ubmission<br>Search all col | Add Submission               | Delete   |
|-----------------------------------------|-----------------------------------------------------|----------------------|---------------------|-------------------------|-----------------------------|------------------------------|----------|
| Submission list will<br>update and show | Submission ID 🔺                                     | Chemical Type 🔷 St   | ubmission Date 🛛 🗘  | Bulk Submission 🗘 S     | Status                      | ≎ Activity                   |          |
|                                         | DOSH/2015/0000109                                   | Mixture              | 07-07-2015          | N                       | Pending                     | g Acknowledgement            | 9        |
|                                         | Search Submission ID<br>Showing 1 to 5 of 5 Entrics | Search Chemical Type | Search Submission E | lete Search Bulk Submis | sion Search                 | Status<br>First Previous 1 N | ext Last |

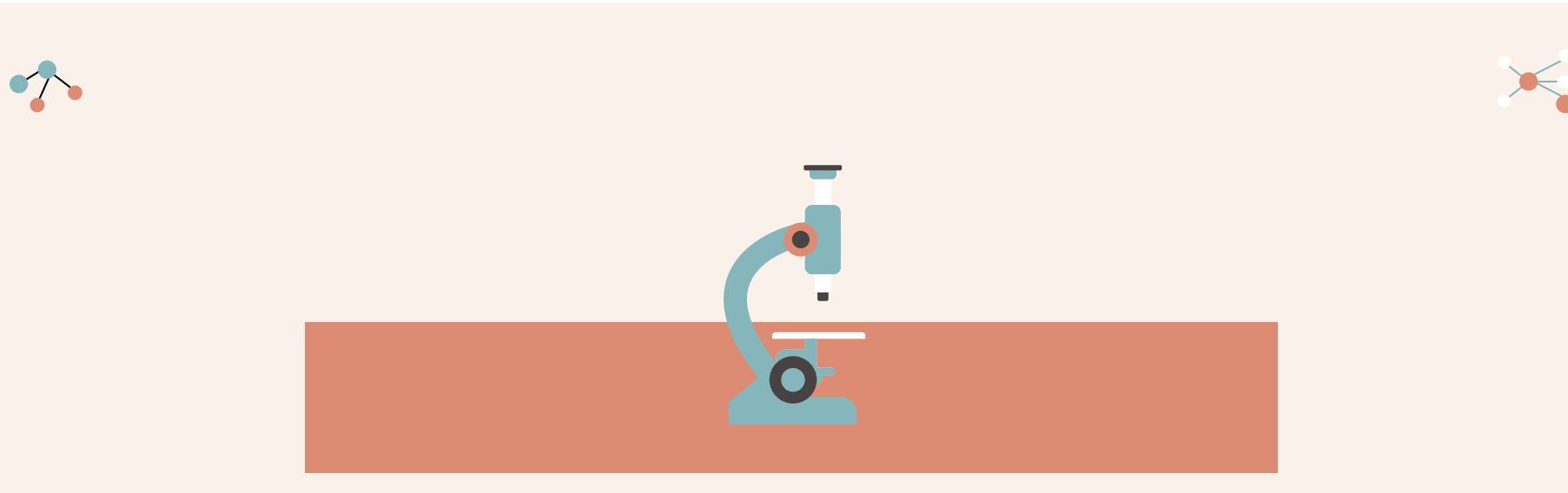

# New Bulk Submission For Substance

For hazardous chemicals (substance) inventory submission **more** than 20 chemicals

## STEPS FOR NEW BULK SUBMISSION (SUBSTANCE)

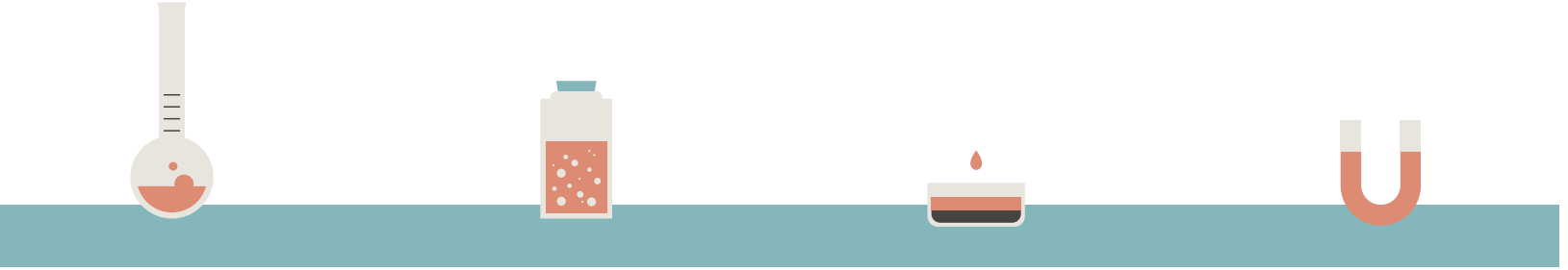

#### **STEP 1**

Click 'Upload Bulk Submission' on the submission page

### STEP 2

Click 'Substance' tab and click 'Download' at both Reference and Format tab

### STEP 3

Fill up the information required on the Excel Spreadsheet (Master-Substance) and save the file

#### **STEP 4**

Upload the file on CIMS by click 'Upload a file' at the Substance format tab

## STEPS FOR NEW BULK SUBMISSION (SUBSTANCE)

#### **STEP 5**

Confirm the details in the table appeared and tick √ in the box at the right end for each chemicals

#### STEP 6

Read the terms and conditions and tick √ in the box

#### **STEP 7**

Click 'Save & Submit' for DOSH acknowledgement

## **SUBMISSION PAGE**

🏢 Apps 📀 CIMS - Jabatan Kes... 🔛 myKKP 🌍 HRMIS Login Page 👼 Laman Web Rasmi J... 🛶 Welcome to MyGov...

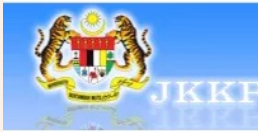

Submission All List

C JKKP

Acknowledged List Rejected List

Jabatan Keselamatan dan Kesihatan Pekerjaan, Malaysia

|     |                    |               |                          |                 |                             | USER     |
|-----|--------------------|---------------|--------------------------|-----------------|-----------------------------|----------|
| 5   | Submission :: List |               |                          |                 | STEP 1                      |          |
|     |                    |               |                          | Add Submis      | sion Upload Bulk Submission | Delei    |
| She | ow 10 Y Entries    |               |                          | Sea             | rch all columns:            |          |
|     | Submission ID      | Chemical Type | ⇔ Submission Date     ⇒  | Bulk Submission | ≎ Status                    | Activity |
|     | -                  | Substance     | 02-06-2020 (Last Update) | N               | Details Saved (Yet to Send) | ⁄/ 🔊     |
|     | DOSH/2016/0000314  | Mixture       | 22-02-2016               | В               | Submission Acknowledged     | ۹ 🛛      |
|     | DOSH/2016/0000315  | Substance     | 22-02-2016               | N               | Submission Acknowledged     | ۹ 🛛      |
|     | DOSH/2016/0000317  | Mixture       | 22-02-2016               | N               | Submission Acknowledged     | ۹ 🛛      |
|     | DOSH/2017/0000130  | Substance     | 11-01-2017               | N               | Submission Acknowledged     | ۹ 🛛      |
|     |                    |               |                          |                 |                             |          |

☆ 🛸 🗊 N 🗄

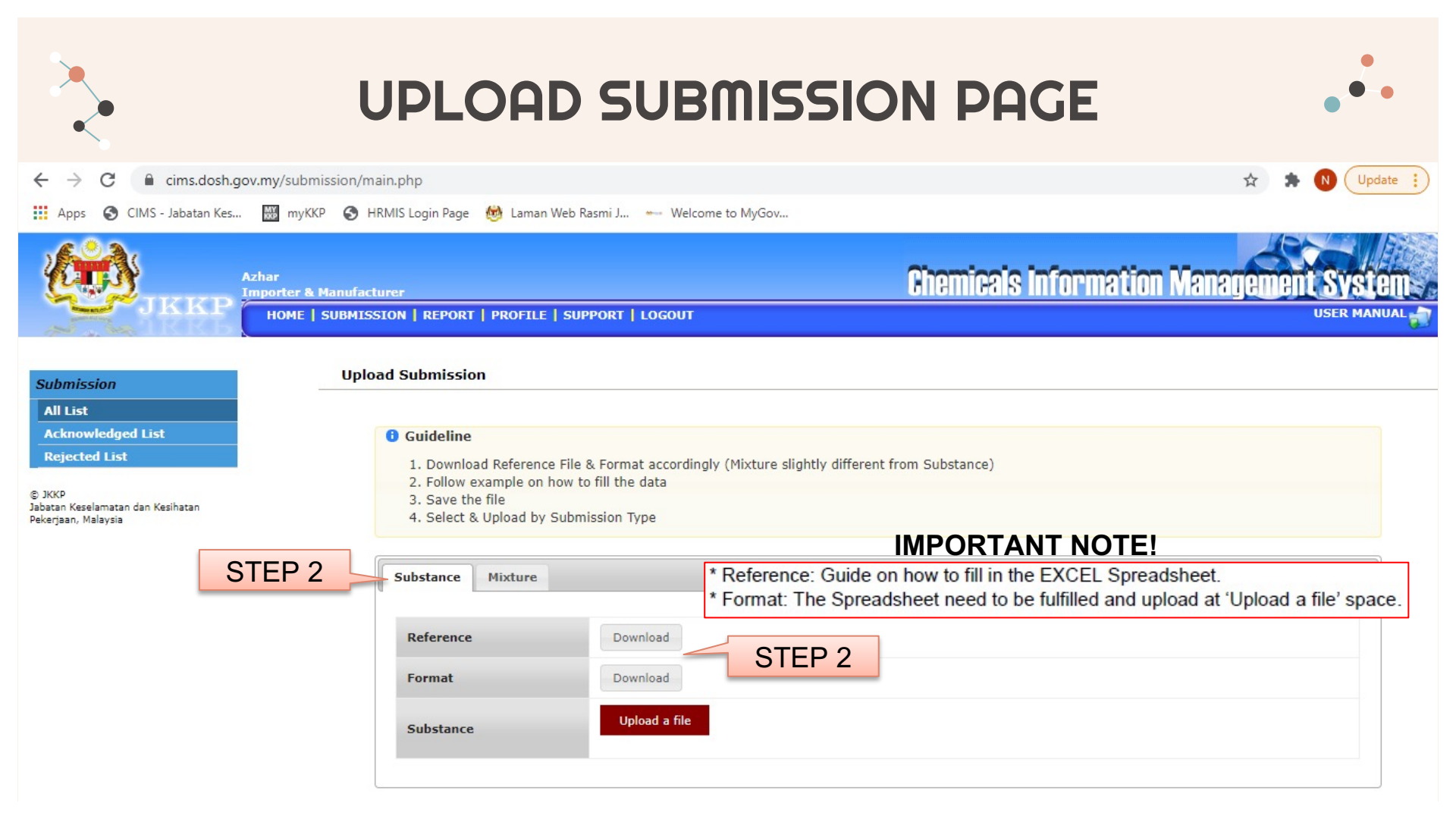

# MASTER-SUBSTANCE EXCEL SPREADSHEET •••

| File Home Insert Page Layout Formulas Data Ret                                                                                                    | view View Help Q Tell me wł                                                                                                    | nat you want to do                                                        |                                    | $\sim$                             | A Share                                  |
|----------------------------------------------------------------------------------------------------|----------------------------------------------------------------------------------------------------|---------------------------------------------------------------------------|------------------------------------|------------------------------------|------------------------------------------|
| $\bigwedge$ CutCalibri $11$ $A^*$ $\equiv$ Paste $\bigcirc$ Copy $\bullet$ $B$ $I$ $\_$ $\_$ $\_$ $\checkmark$ Format Painter $\blacksquare$ $I$ $\_$ $\_$ $\_$ $\_$ $\_$ | Image: Symmetry of the symmetry of the symme | General ▼                                                                 | Format as Cell<br>Table * Styles * | AutoSum →<br>↓ Fill →<br>↓ Clear → | AT Sort & Find &<br>Filter * Select *    |
| Clipboard 🖾 Font 🕠                                                                                                    | Alignment 🕞                                                                                                    | Number 🕞 S                                                                | tyles Cells                        | Edit                               | ting 📃 🔨                                 |
| E22 • : × ✓ fx                                                                                                    |                                                                                                    |                                                                           |                                    |                                    | ^                                        |
| A B STED 3                                                                                                    | E                                                                                                    | F                                                                         | G                                  | н                                  | I                                        |
| 1 SIEF 3                                                                                                    |                                                                                                    |                                                                           |                                    | <u>.</u>                           |                                          |
| 3                                                                                                    |                                                                                                    |                                                                           |                                    |                                    |                                          |
| 4 No Physical Form Product/Chemical Name CAS No                                                                                                    | Physical Hazard Classification                                                                                                    | Health Hazard Classification                                              | Environment Hazard Classification  | Quantity Imported -<br>tonne/year  | Quantity<br>Manufactured -<br>tonne/year |
| 5 1 S/L/G Your Product/Chemical Name xxxxxxxxxxxxx                                                                                                    | Corrosive to Metals: Category 1;<br>Explosives: Division 1.1 (use semi-colon<br>";" if there is more than ONE hazard<br>classification)                                                                                                    | Skin Corrosion/irritation: Category 1 B;<br>Carcinogenicity: Category 1 B |                                    | 10.0                               | 30.0                                     |
| 6<br>7<br>8<br>9<br>10 Either Physica<br>Enviror                                                                                                    | al, Health and                                                                                                    |                                                                           |                                    | TANT NOTI                          |                                          |
| 11 S/L/G Substa                                                                                                    | nce-Reference Excel                                                                                                    |                                                                           | Refer to Referen                   | Substance                          | -                                        |
| For mu<br>with se                                                                                                    | ltiple hazards, separate<br>mi colon (;)                                                                                                    |                                                                           | Spreads and exa                    | sheet for gui<br>mple to fill u    | dance<br>up the                          |
|                                                                                                    |                                                                                                    |                                                                           | informat                           | tion correctly                     | y )                                      |

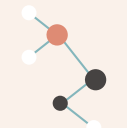

STEP 6

## UPLOAD SUBMISSION PAGE

| Subst<br>Refe<br>Form<br>Sub- | ance Mix<br>erence<br>mat<br>stance | eture<br>Downlos<br>Downlos<br>Upload                                      | od<br>a file                | STEP                                                | 4                                                                                                    | IMPORTA<br>Once the<br>Spreadshe<br>successfu<br>table show<br>chemicals | ANT NO<br>Excel<br>eet has l<br>illy uploa<br>ving list<br>will app | FE!<br>been<br>ided, a<br>of<br>ear      |                 |        |
|-------------------------------|-------------------------------------|----------------------------------------------------------------------------|-----------------------------|-----------------------------------------------------|----------------------------------------------------------------------------------------------------|--------------------------------------------------------------------------|---------------------------------------------------------------------|------------------------------------------|-----------------|--------|
| No                            | Physical<br>Form                    | Product/Chemical<br>Name                                                   | CAS<br>No                   | Physical<br>Hazard<br>Classification                | Health Hazard<br>Classification                                                                                      | Environment<br>Hazard<br>Classification                                  | Quantity<br>Imported                                                | Quantity<br>Manufactured                 |                 |        |
| 1                             | Liquid                              | Acetic Acid                                                                | 64-19-7                     | Flammable<br>Liquids:<br>Category 3;                | Skin<br>Corrosion/irritation:<br>Category 1 A/ 1 B/<br>1 C/; Serious Eye<br>Damage/Eye<br>Irritation: Category<br>1; | No Hezard<br>Statement: No<br>Hazard<br>Category;                        | 100.0                                                               | 0.0                                      |                 | STEP 5 |
| Ten                           | By subm<br>EXACTLY<br>CLASS R       | ditions<br>itting the above inform<br>as its appear here, ti<br>egulations | nation, I ha<br>hat I canni | ave verified that a<br>ot make any char<br>Save Sav | all the content are conges once submitted                                                                            | rrect. ] understan<br>and that [ assum                                   | d that the do<br>le all respons                                     | oument will be pr<br>ibility in complyin | rinted<br>g the |        |
|                               |                                     |                                                                            |                             |                                                     | STE                                                                                                    | P 7                                                                      |                                                                     |                                          |                 |        |

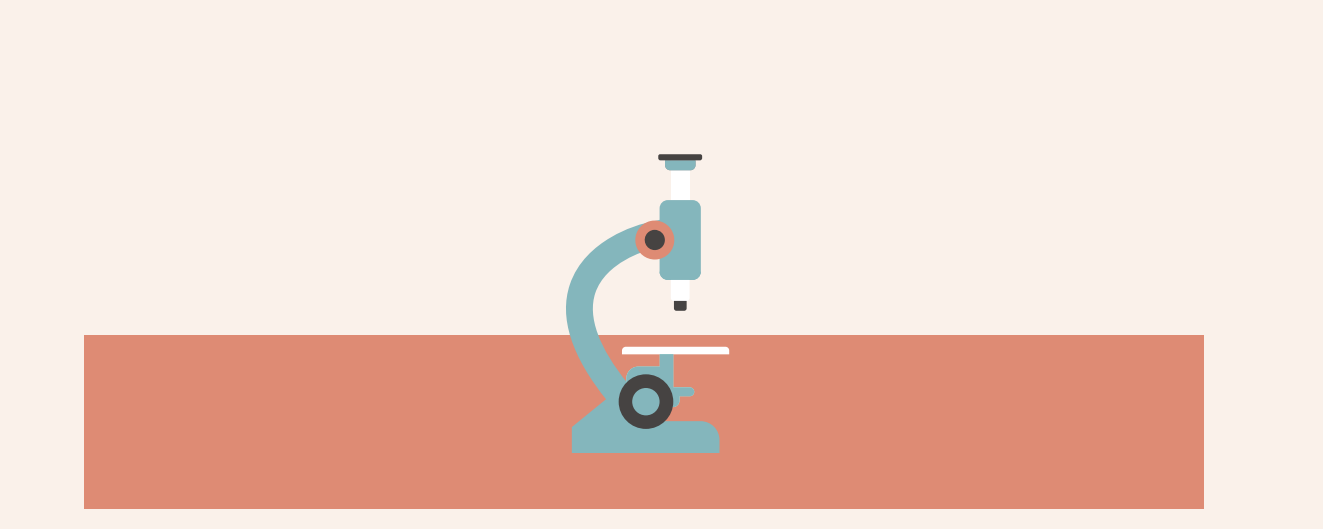

# New Bulk Submission For Mixture

For hazardous chemicals (mixture) inventory submission **more** than 20 chemicals

## STEPS FOR NEW BULK SUBMISSION (MIXTURE)

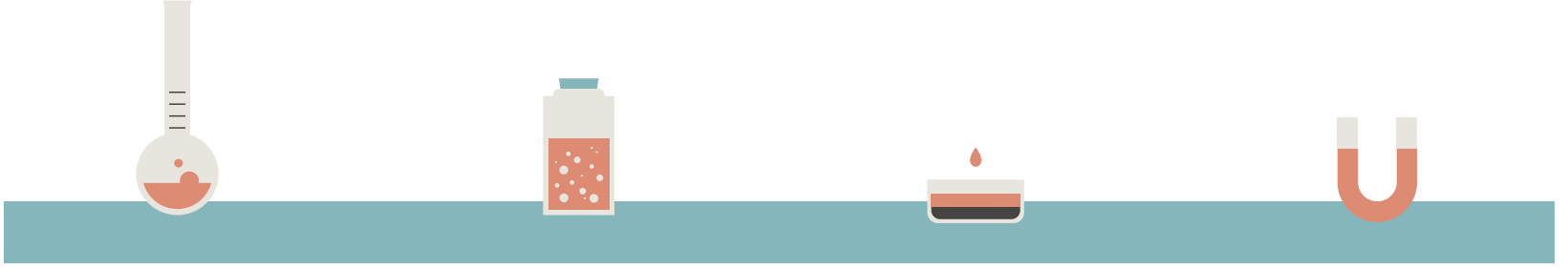

#### **STEP 1**

Click 'Upload Bulk Submission' on the submission page

### STEP 2

Click 'Mixture' tab and click 'Download' at both Reference and Format tab

#### **STEP 3**

Fill up the information required on the Excel Spreadsheet (Master-Mixture) and save the file

#### **STEP 4**

Upload the file on CIMS by click 'Upload a file' at the Mixture format tab

## STEPS FOR NEW BULK SUBMISSION (MIXTURE)

#### **STEP 5**

Confirm the details in the table appeared and tick √ in the box at the right end for each chemicals

### STEP 6

Read the terms and conditions and tick √ in the box

#### **STEP 7**

Click 'Save & Submit' for DOSH acknowledgement

## **SUBMISSION PAGE**

🏢 Apps 📀 CIMS - Jabatan Kes... 🔛 myKKP 🌍 HRMIS Login Page 👼 Laman Web Rasmi J... 🛶 Welcome to MyGov...

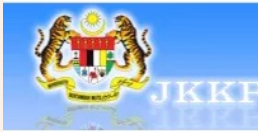

Submission All List

C JKKP

Acknowledged List Rejected List

Jabatan Keselamatan dan Kesihatan Pekerjaan, Malaysia

|     |                    |               |                          | USER            |                             |          |
|-----|--------------------|---------------|--------------------------|-----------------|-----------------------------|----------|
| 5   | Submission :: List |               |                          |                 | STEP 1                      |          |
|     |                    |               |                          | Add Submis      | sion Upload Bulk Submission | Delei    |
| She | ow 10 Y Entries    |               |                          | Sea             | rch all columns:            |          |
|     | Submission ID      | Chemical Type | ⇔ Submission Date     ⇒  | Bulk Submission | ≎ Status                    | Activity |
|     | -                  | Substance     | 02-06-2020 (Last Update) | N               | Details Saved (Yet to Send) | ⁄/ 🔊     |
|     | DOSH/2016/0000314  | Mixture       | 22-02-2016               | В               | Submission Acknowledged     | ۹ 🛛      |
|     | DOSH/2016/0000315  | Substance     | 22-02-2016               | N               | Submission Acknowledged     | ۹ 🛛      |
|     | DOSH/2016/0000317  | Mixture       | 22-02-2016               | N               | Submission Acknowledged     | ۹ 🛛      |
|     | DOSH/2017/0000130  | Substance     | 11-01-2017               | N               | Submission Acknowledged     | ۹ 🛛      |
|     |                    |               |                          |                 |                             |          |

☆ 🛸 🗊 N 🗄

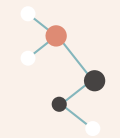

## UPLOAD SUBMISSION PAGE

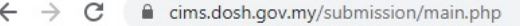

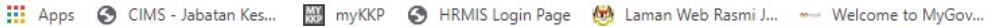

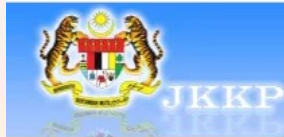

| Azhar      |            |
|------------|------------|
| Importer & | Manufactur |

#### HOME | SUBMISSION | REPORT | PROFILE | SUPPORT | LOGOUT

#### Submission

All List

Acknowledged List

**Rejected List** 

© JKKP Jabatan Keselamatan dan Kesihatan Pekerjaan, Malaysia

#### Upload Submission

#### **1** Guideline

- 1. Download Reference File & Format accordingly (Mixture slightly different from Substance)
- 2. Follow example on how to fill the data
- 3. Save the file
- 4. Select & Upload by Submission Type

| Substance Mixture | STEP 2          |  |
|-------------------|-----------------|--|
| Reference         | Download STEP 2 |  |
| Format            | Download        |  |
| Mixture           | Upload a file   |  |
| Mixture           |                 |  |

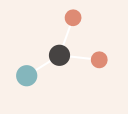

USER MANUA

**Chemicals Information Managemen** 

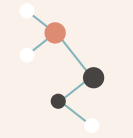

## **MASTER-MIXTURE EXCEL SPREADSHEET** •••

| F                               | le H          | lome Insert Page Lay                         | out Formulas                    | Data Re               | view View                               | Help 🖓                                                               | Tell me what you wa                                                             | int to do                                      |                             | U,                                 |                                                    | Les 1                                                          | <u> </u>                                                       | <u></u> 24 sн                      | are |
|---------------------------------|---------------|----------------------------------------------|---------------------------------|-----------------------|-----------------------------------------|----------------------------------------------------------------------|---------------------------------------------------------------------------------|------------------------------------------------|-----------------------------|------------------------------------|----------------------------------------------------|----------------------------------------------------------------|----------------------------------------------------------------|------------------------------------|-----|
| Pa                              | ste<br>Clipbo | ut Calibri<br>opy * B I U<br>ormat Painter S | • 11 •<br>•   🖽 •   🕭 •<br>Font |                       | E ■ ≫ + E<br>E = E • E<br>Alignmen      | ₿ Wrap Text<br>∄ Merge & C<br>nt                                     | General<br>Genter - G<br>Nu                                                     | •<br>•<br>•<br>•<br>•<br>•<br>•<br>•<br>•<br>• | Conditional<br>Formatting ▼ | Format as Cell<br>Table - Styles - | Insert D                                           | elete Format                                                   | ∑ AutoSum ▼<br>↓ Fill ▼<br>Clear ▼<br Edit                     | Sort & Find &<br>Filter * Select * | ~   |
| F1                              | Ð             | ▼ : × ✓ f <sub>x</sub>                       |                                 |                       |                                         |                                                                      |                                                                                 |                                                |                             |                                    |                                                    |                                                                |                                                                |                                    | ^   |
| 1 2                             | A<br>Remark   | B<br>Write your remark here                  | С                               | D                     | E                                       |                                                                      | STEP                                                                            | 3                                              | G                           | Н                                  |                                                    | 1                                                              |                                                                | J                                  | K 🔺 |
| 3                               | No            | Product Name                                 | Physical Form                   | ID Number (if<br>any) | No of Ingredient                        | Physical Ha                                                          | zard Classification                                                             | Health Hazard                                  | Classification              | Environment Ha<br>Classification   | zard                                               | Quantity Imp                                                   | Quantit<br>ported - to tonne/y                                 | ty Imported -<br>rear              |     |
| 5                               | 1             | Your Product Name                            | S/L/G                           |                       | 2                                       | Explosives: I<br>semi-colon '<br>than ONE ha                         | Division 1.1 (use<br>";" if there is more<br>azard classification)              |                                                |                             |                                    |                                                    |                                                                | 30.0                                                           | 10.0                               |     |
| 6<br>7<br>8                     |               |                                              |                                 |                       |                                         |                                                                      |                                                                                 |                                                |                             |                                    |                                                    | 2                                                              |                                                                | 9                                  | _   |
| 9<br>10<br>11<br>12<br>13<br>14 |               | S/                                           | ther<br>'L/G                    |                       | Ph     En     Mix     Sp     Fo     wit | ysical, H<br>vironme<br>(ture-Re<br>readshe<br>r multipl<br>h semi ( | Health and<br>ent Hazard ar<br>eference Exc<br>eet<br>e hazards, s<br>colon (;) | re listed i<br>el<br>eparate                   | n                           |                                    | IMPO<br>Refer<br>Refer<br>Sprea<br>and e<br>inform | RTANT<br>to Mixtu<br>ence Ex<br>idsheet<br>xample<br>nation co | NOTE!<br>ure-<br>ccel<br>for guida<br>to fill up t<br>prrectly | nce<br>the                         |     |

## **MASTER-MIXTURE EXCEL SPREADSHEET**

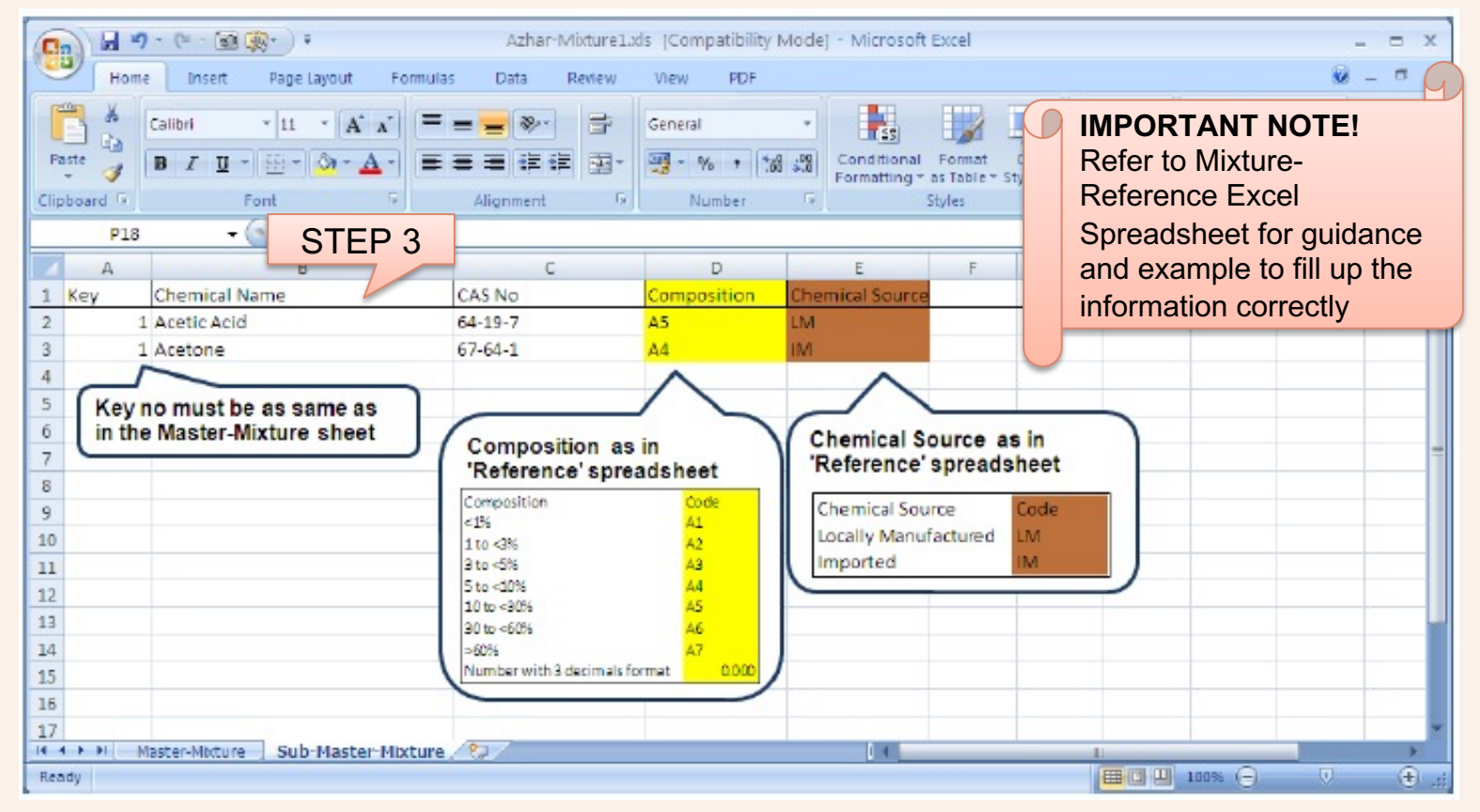

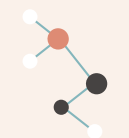

**STEP 6** 

## UPLOAD SUBMISSION PAGE

| Refe<br>Forn<br>Mixt | erence<br>nat<br>ure                       |                                                    | Downloa<br>Downloa<br>Upload       | ad<br>a file                     | STEP                                             | 4                                                                                                    | One<br>Spr<br>suc<br>tabl | ce the<br>eads<br>cessi<br>le sho<br>emica | e Excel<br>heet ha<br>fully upl<br>owing lis<br>ls will a | loaded, a<br>st of<br>ppear            |               |      |
|----------------------|--------------------------------------------|----------------------------------------------------|------------------------------------|----------------------------------|--------------------------------------------------|----------------------------------------------------------------------------------------------------|---------------------------|--------------------------------------------|-----------------------------------------------------------|----------------------------------------|---------------|------|
| Rem                  | arks                                       |                                                    |                                    |                                  |                                                  |                                                                                                    |                           |                                            |                                                           |                                        |               |      |
| No                   | Product<br>Name                            | Physical<br>Form                                   | ID<br>Number<br>(if any)           | No of<br>Ingredient              | Physical<br>Hazard<br>Classification             | Health Hazard<br>Classification                                                                                    | Hazar<br>Classi           | onment<br>d<br>ification                   | Quantity<br>Imported                                      | Quantity<br>Manufactured               |               |      |
|                      | Fast<br>Sealant                            | Liquid                                             |                                    | 2                                | Flammable<br>Liquids:<br>Category 3;             | Skin<br>Corrosion/irritation:<br>Category 1 A/1 B/<br>1 C/; Serious Eye<br>Damage/Eye<br>Inritation: Category<br>1 |                           |                                            | 500.0                                                     | 0.0                                    |               | STEP |
| 1                    | *                                          | Chemical N                                         | ame                                |                                  | CAS No                                           | Composition                                                                                                    |                           | Chemical                                   | Source                                                    |                                        |               |      |
|                      | 1                                          | Acetic Acid                                        |                                    |                                  | 64-19-7                                          | 10 to <30%                                                                                                    | 1                         | Locally Mar                                | nufactured                                                |                                        |               |      |
|                      | z                                          | Acetone                                            |                                    |                                  | 67-64-1                                          | 5 to <10%                                                                                                    | 1                         | Imported                                   |                                                           |                                        |               |      |
| Tern                 | ns and Cor<br>By subr<br>EXACTL<br>Regulat | nditions<br>nitting the a<br>Y as its appe<br>ions | bove inform<br>ar here, thi<br>STE | nation, I have<br>at I cannot ma | verified that all<br>ke any changes<br>Save Save | the content are com<br>once submitted and th<br>& Submit Cancel                                                    | ect. I un<br>nat [ ass    | iderstand<br>ume all re                    | that the do<br>sponsibility i                             | cument will be pr<br>n complying the C | inted<br>LASS |      |

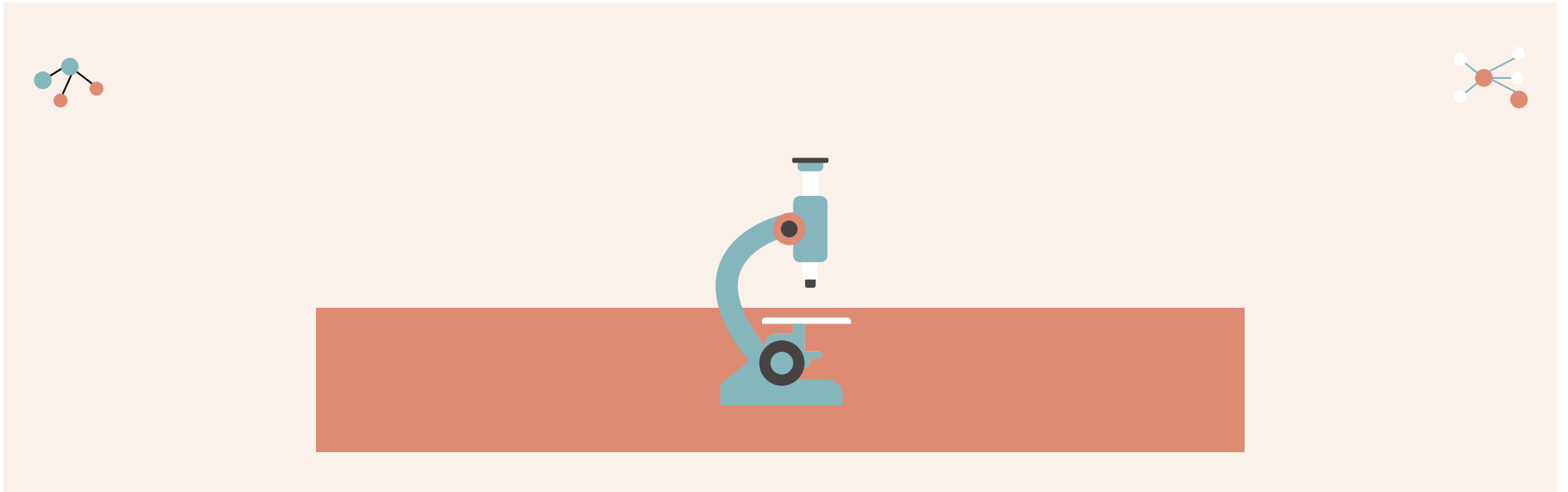

# **Submission Status**

## SUCCESSFUL SUBMISSION STATUS NOTIFICATION

#### User will receive an email from CIMS notifying that the submission has been acknowledged by DOSH

Admin CIMS <jkkp.mohr@1govuc.gov.my>

to me 🖃

Dear Sir,

Your chemical submission was acknowledged by JKKP.

Company Info Company Name: Azhar Company Registration No: 1234-A Type of Supplier: Importer & Manufacturer

Submission Info Submission ID: DOSH/2015/0000109 Submission Date: 07-07-2015

Acknowledgement Date: 07-07-2015

Yours sincerely, Administrator Tel : <u>+603-8886 5343</u> Fax : <u>+603-8889 2339</u>

Please note: This is an auto generated e mail that cannot receive replies

Submission status changed to
 Submission Acknowledged' in inventory
 list in CIMS and user able to download
 Acknowledgement Certificate

| Show 10 V Entries Search all columns: |                       |               |      |                    |                    |    |                            |    |          |  |  |
|---------------------------------------|-----------------------|---------------|------|--------------------|--------------------|----|----------------------------|----|----------|--|--|
| ]                                     | Submission ID         | - Chemical Ty | pe 🗘 | Submission<br>Date | Bulk<br>Submission | \$ | Status                     | \$ | Activity |  |  |
|                                       |                       |               |      |                    |                    |    |                            |    |          |  |  |
|                                       |                       |               |      |                    |                    |    |                            |    |          |  |  |
|                                       |                       |               |      |                    |                    |    |                            |    |          |  |  |
|                                       |                       |               |      |                    |                    |    |                            |    |          |  |  |
|                                       |                       |               |      |                    |                    |    |                            |    |          |  |  |
|                                       | DOSH/2015<br>/0000109 | Mixture       |      | 07-07-2015         | N                  |    | Submission<br>Acknowledged | )  | a v      |  |  |

## **REJECTED SUBMISSION STATUS NOTIFICATION**

#### User will receive an email from CIMS notifying that the submission was not acknowledged by DOSH

Admin CIMS <jkkp.mohr@1govuc.gov.my>

Dear Sir,

Your chemical Submission was not acknowledged by DOSH.

Company Info Company Name: Azhar Company Registration No: 1234-A Type of Supplier: Importer & Manufacturer

Submission Info Submission ID: DOSH/2015/0000108/R Submission Date: 07-07-2015

Yours sincerely, Administrator Tel : <u>+603-8886 5343</u> Fax : <u>+603-8889 2339</u>

Please note: This is an auto generated e-mail that cannot receive replies.

 Submission status changed to 'Rejected (Ammend \(\mathcal{\epsilon}\) in inventory list in CIMS. User are required to make corrections and resubmit the submission.

| Show | ihow 10 💌 Entries Search all columns:                  |                   |                   |                                                                |                                 |          |  |  |  |  |
|------|--------------------------------------------------------|-------------------|-------------------|----------------------------------------------------------------|---------------------------------|----------|--|--|--|--|
|      | Submission ID 🛛 👻                                      | Chemical Type 💠   | Submission 🗘      | Reason/Notes 🗘                                                 | Status 🗘                        | Activity |  |  |  |  |
|      | DOSH/2015<br>/0000108/R                                | Substance         | 07-07-2015        | Information not<br>complete.<br>Kindly redo the<br>submission. | Rejected (Ammend &<br>Resubmit) | 90       |  |  |  |  |
|      | Search Submission I                                    | Search Chemical T | Search Submission | Search Reason/Notes                                            | Search Status                   |          |  |  |  |  |
| Show | ihowing 1 to 1 of 1 Entries First Previous 1 Next Last |                   |                   |                                                                |                                 |          |  |  |  |  |

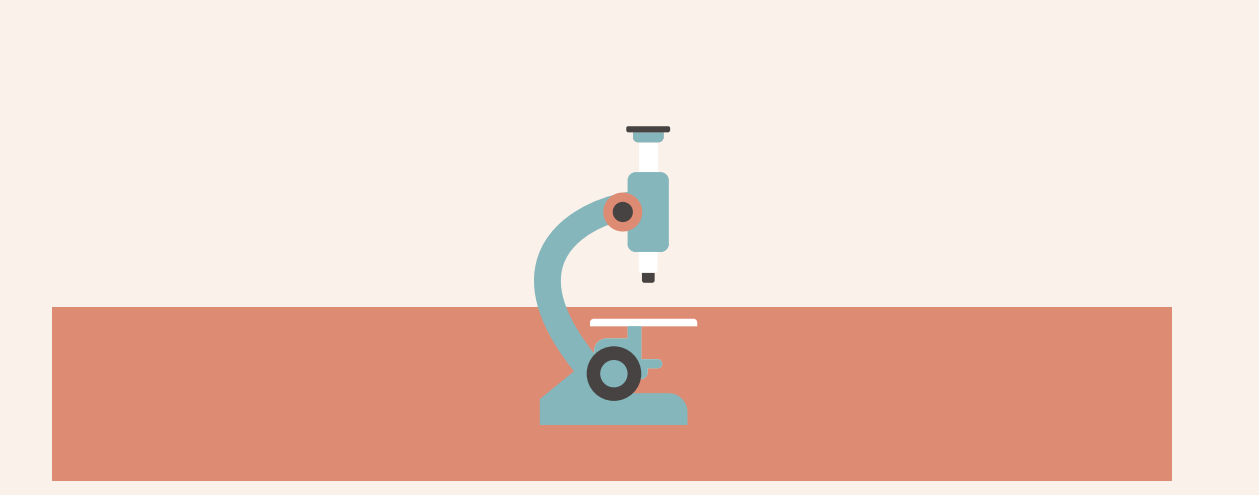

# Submission Report

- 1. Overall Summary Report
- 2. Overall Detail Report

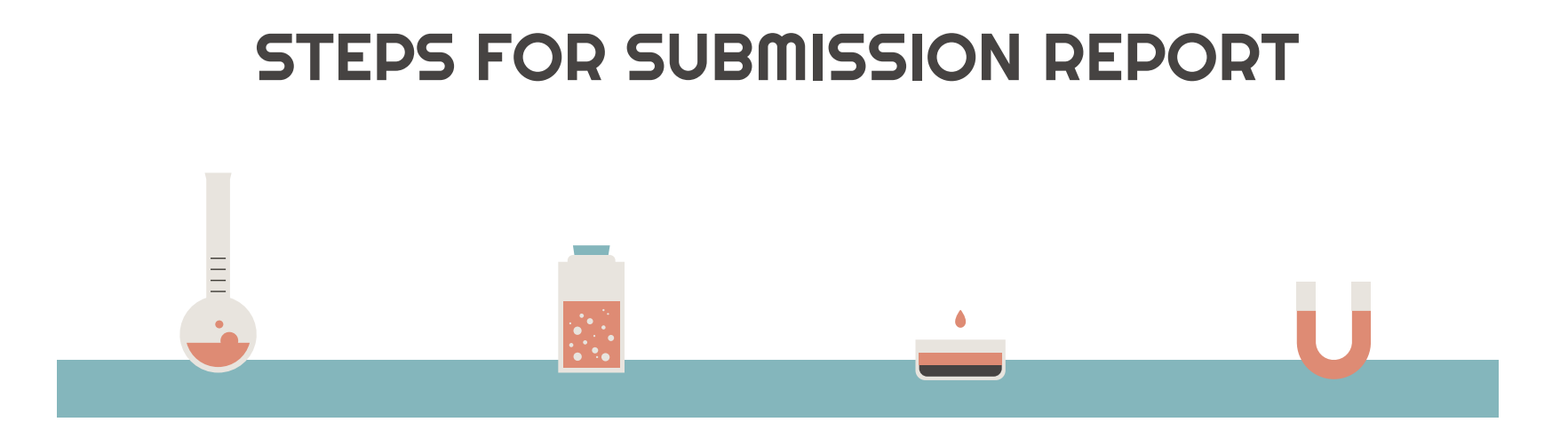

#### **STEP 1**

In the supplier account homepage, click 'Profile'

#### STEP 2

Select 'Overall Summary Report' OR 'Overall Detail Report' in the Report Type

#### STEP 3

Select Chemical Type (Substance/Mixture) and year of chemical inventory submitted

#### **STEP 4**

Click 'Submit'

| •••                                                                                                    | SUPPL                                                                                                    | ER AC                                                                                                    | COUNT                                                                                                    | HOMEPA                                                                                                    | <b>AGE</b>                                                                                                    | • 17                                                                      |
|----------------------------------------------------------------------------------------------------|----------------------------------------------------------------------------------------------------|----------------------------------------------------------------------------------------------------|----------------------------------------------------------------------------------------------------|----------------------------------------------------------------------------------------------------|----------------------------------------------------------------------------------------------------|---------------------------------------------------------------------------|
| ← → C                                                                                                    | losh.gov.my/authentication/home.php<br>n Kes 🔠 myKKP 📀 HRMIS Login Page                                                                                                    | 🎯 Laman Web Rasmi J                                                                                                    | • Welcome to MyGov                                                                                                    |                                                                                                    |                                                                                                    | ☆ 🗯 🔃 :                                                                   |
| <b>U</b> JKR                                                                                                    | Azhar<br>Importer & Manufacturer<br>HOME   SUBMISSION   REPORT                                                                                                    | profile   support  <br>STEP 1                                                                                                    | LOGOUT                                                                                                    | Chemicals Inform                                                                                                    | ation Managemen                                                                                                    | IL SYSLEII                                                                |
| OCCUPATIONAL SAFETY A                                                                                                    |                                                                                                    | 5 INFORMAT                                                                                                    | ION MANAGEMI                                                                                                    | ENT SYSTEM [CIM                                                                                                    | s]                                                                                                    |                                                                           |
| (Classification, Labelling<br>The Occupational Safety an<br>The CLASS Regulations, pri<br>1997 (CPL Regulations) Thi<br>happening in the workplace<br>The responsibilities of supp<br>defined as persons who sup<br>suppliers who repack, distr | and Safety Data Sheets of Hazardous Ch<br>d Health (Classification, Labelling and Safety of<br>omulgated under the Occupational Safety and<br>e main objective of the CLASS Regulations is t<br>e, thus providing a safe and healthy working en<br>liers as stated in the CLASS Regulation are to<br>opply hazardous chemicals, and include principa<br>bute or retail hazardous chemicals). | emicals) REGULATIONS 20<br>Data Sheet of Hazardous Che<br>Health Act 1994 (Act 514), h<br>ensure suppliers of hazardo<br>wironment and condition.<br>do the classification, labelling<br>I suppliers (that is, suppliers | 013<br>emicals) Regulations 2013 (CLASS Re<br>lave replaced the Occupational Safety<br>ous chemicals provide sufficient inform<br>g, preparation of Safety Data Sheet,<br>who formulate, manufacture, import | gulations) have been gazetted on 11th O<br>and Health (Classification, Packaging an<br>nation on hazards of chemicals that they<br>packaging and chemicals inventory inform<br>, recycle or reformulate hazardous chemi | tober 2013.<br>d Labelling of Hazardous Chemica<br>supply, so as to mitigate the risk<br>nation submission. In the regulatic<br>cal chemicals) and subsidiary sup | ls) Regulations<br>of accidents<br>ons, suppliers are<br>pliers (that is, |
| Notification                                                                                                    |                                                                                                    |                                                                                                    |                                                                                                    |                                                                                                    |                                                                                                    |                                                                           |
| Acknowledged 5                                                                                                    |                                                                                                    |                                                                                                    |                                                                                                    |                                                                                                    |                                                                                                    |                                                                           |

\*

Rejected 0

| •••                                                                                   |                                                                     |                                                                       | AGE                              | •   |
|---------------------------------------------------------------------------------------|---------------------------------------------------------------------|-----------------------------------------------------------------------|----------------------------------|-----|
| ← → C 🔒 cims.dosh.gov.my/repo                                                         | ort/main.php                                                        |                                                                       | \$                               | * E |
| 👖 Apps 🔇 CIMS - Jabatan Kes 🐺 myK                                                     | KP 🔏 HRMIS Login Page 🔞 Laman Web Rasmi                             | 🛶 Welcome to MyGov 💌 🛞 ITCILO eCan                                    | npus: L                          |     |
| JKKP                                                                                  | Sdn Bhd<br>Manufacturer<br>  SUBMISSION   REPORT   PROFILE   SUPPOR | r   logout                                                            | Chemicals Information Management |     |
| Reports<br>List<br>© JKKP<br>Jabatan Keselamatan dan Kesihatan<br>Pekerjaan, Malaysia | Reports :: List Reports Type Chemical Type Year                     | STEP 2<br>Overall Summary Report V<br>Substance V<br>2020 V<br>STEP 3 | STEP 4                           |     |

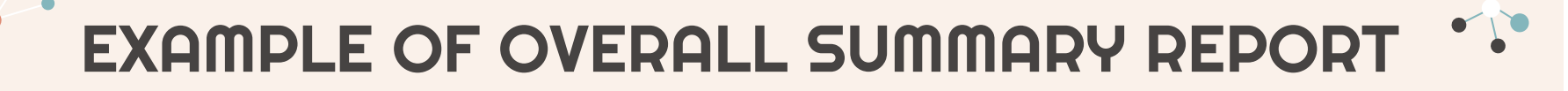

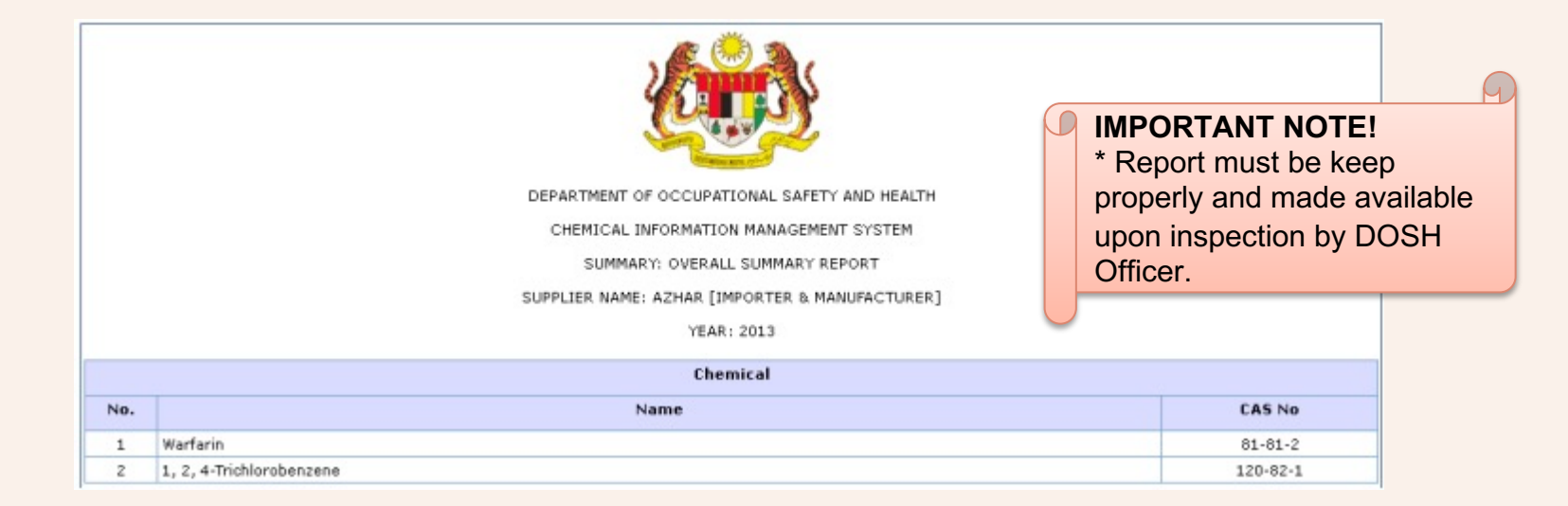

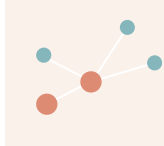

## EXAMPLE OF OVERALL DETAIL REPORT

|    |                             |          | DEPARTMENT OF OCCUPATIONAL SAFETY AND HEALTH<br>CHEMICAL INFORMATION MANAGEMENT SYSTEM<br>SUMMARY: OVERALL DETAILED REPORT [SUBSTANCE]                                                                                                    |                      | IMPOF     * Report     proper     upon in     Officer | RTANT NC<br>ort must be<br>ly and mac<br>nspection b | DTE!<br>keep<br>de available<br>by DOSH |
|----|-----------------------------|----------|----------------------------------------------------------------------------------------------------|----------------------|-------------------------------------------------------|------------------------------------------------------|-----------------------------------------|
| No | Product/Chemical<br>Name    | CAS No   | SUPPLIER NAME: AZHAR [IMPORTER & MANUFACTURER]<br>YEAR: 2013<br>Hazard Class                                                                                                    | Acknowledged<br>Date | Quantity<br>Imported<br>(toppe (year)                 | Quantity<br>Manufactured<br>(toppe (vear)            |                                         |
| 1  | Warfarin                    | 81-81-2  | Physical Hazard:-<br>-Chemicals which, in contact with water, emit flammable<br>gases:Category 1;<br>Health Hazard:-<br>-Acute Toxicity Oral:Category 1;<br>-Reproductive Toxicity:Category 1 A / 1 B;<br>Environment Hazard:-<br>-Hazardous to the Aquatic Environment-Acute Hazard:Category 1; | 21-11-2014           | 10.0                                                  | 5.0                                                  |                                         |
| 2  | Warfarin                    | 81-81-2  | Physical Hazard:-<br>-Chemicals which, in contact with water, emit flammable<br>gases:Category 1;<br>Health Hazard:-<br>-Acute Toxicity Oral:Category 1;<br>-Reproductive Toxicity:Category 1 A / 1 B;<br>Environment Hazard:-<br>Hazardous to the Aquatic Environment-Acute Hazard:Category 1;  | 21-11-2014           | 10.0                                                  | 5.0                                                  |                                         |
| 3  | 1, 2,<br>4-Trichlorobenzene | 120-82-1 |                                                                                                    | 27-11-2014           | 10.0                                                  | 20.0                                                 |                                         |
|    |                             |          |                                                                                                    | Total                | 30.0                                                  | 30.0                                                 |                                         |

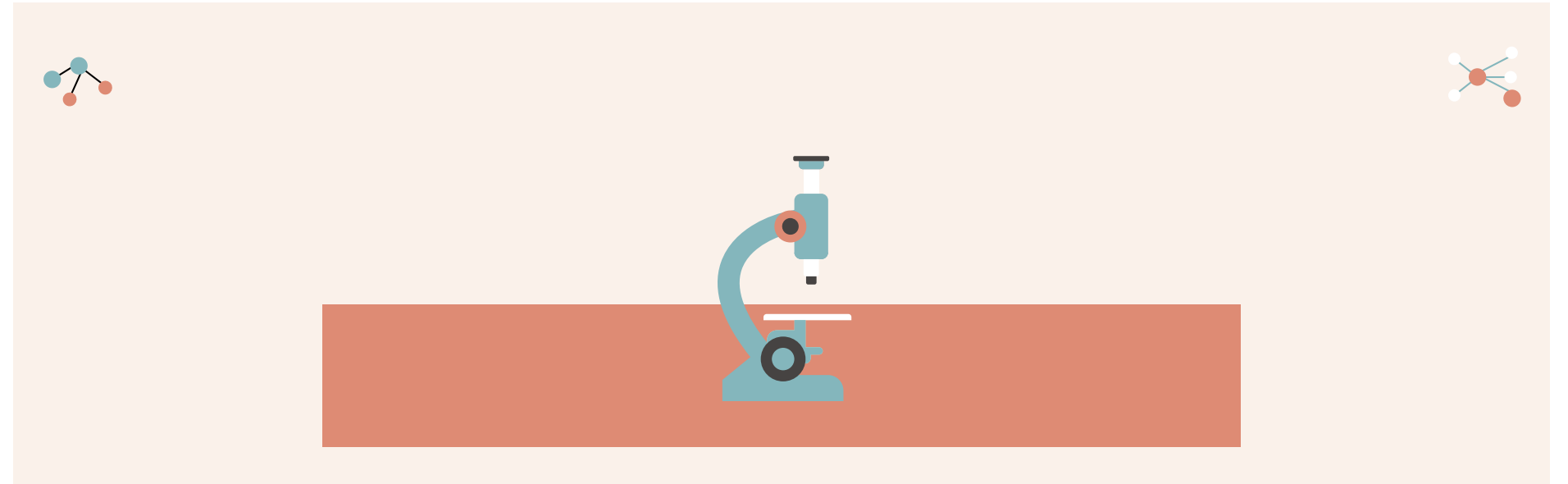

# **Common Mistakes**
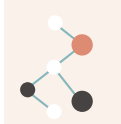

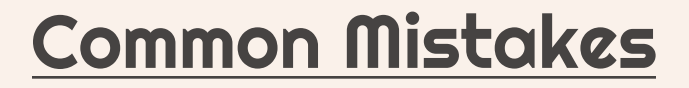

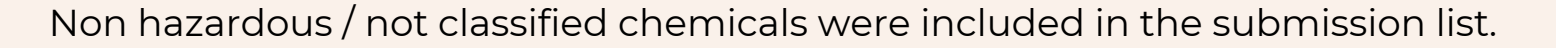

- For submission of substance, chemical name and CAS number is not provided.
- Quantity imported / manufactured is not provided.
- Hazards are not in line with the physical form of the chemicals.
- Substance and mixture are mixed up in one submission.
- Similar hazard classification is listed (same or different category) twice.
- For chemicals which are listed in ICOP CHC (Amendment) 2019, the classification of chemicals submitted does not follow the minimum
- classification as per in the ICOP.

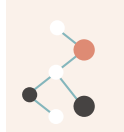

# <u>Common Mistakes (continue)</u>

Submission via **bulk submission template** in Microsoft Excel form is not according to the reference. Therefore, system **unable to read** the excel file properly resulted in **failure** to upload submission. Below are some tips:

- The formatting of the hazard classification must be similar as in the reference including Capital letter, space etc.
- When there is no hazard, insert 'NONE' in the empty cell.
- Make sure 'Key No' is align with the 'No of ingredient' stated in Master-Mixture sheet.

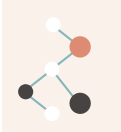

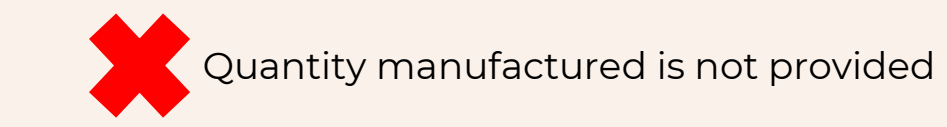

| Physical Form         | Solid                             |                |                                                                                                    |        |  |            |  |  |  |
|-----------------------|-----------------------------------|----------------|----------------------------------------------------------------------------------------------------|--------|--|------------|--|--|--|
| Chemical Name         | Nickel (II) hydroxide             |                |                                                                                                    | CAS No |  | 12054-48-7 |  |  |  |
| Hazard Class          | Physical Hazard                   | Classification | NONE: ;                                                                                                    |        |  |            |  |  |  |
|                       | Health Hazard Classification      |                | Acute Toxicity Inhalation: Category 3;<br>Acute Toxicity Oral: Category 3;<br>Carcinogenicity: Category 1;<br>Germ Cell Mutagenicity: Category 1;<br>Respiratory Sensitisation: Category 1;<br>Skin Corrosion/irritation: Category 1;<br>Specific Target Organ Toxicity-Repeated Exposure: Category 1; |        |  |            |  |  |  |
|                       | Environment Hazard Classification |                | Hazardous to the Aquatic Environment-Acute Hazard: Category 1;<br>Hazardous to the Aquatic Environment-Chronic Hazard: Category 1;                                                                                                    |        |  |            |  |  |  |
| Quantity Manufactured | 0.0 tonne/year                    |                |                                                                                                    |        |  |            |  |  |  |

Classification of substance does not follow the minimum classification as per in the ICOP CHC (Amendment) 2019

| Physical Form         | Liquid                            |                                   |                                                                                                    |  |           |  |  |  |
|-----------------------|-----------------------------------|-----------------------------------|----------------------------------------------------------------------------------------------------|--|-----------|--|--|--|
| Chemical Name         | Disodium sulfide                  |                                   | CAS No                                                                                                    |  | 1313-82-2 |  |  |  |
| Hazard Class          | Physical Hazard Classification    | NONE: ;                           |                                                                                                    |  |           |  |  |  |
|                       | Health Hazard Classification      | Acute To<br>Serious I<br>Skin Cor | Acute Toxicity Oral: Category 3;<br>Serious Eye Damage/Eye Irritation: Category 1;<br>Skin Corrosion/irritation: Category 1; |  |           |  |  |  |
|                       | Environment Hazard Classification | NONE: ;                           |                                                                                                    |  |           |  |  |  |
| Quantity Imported     | 0.0 tonne/year                    |                                   |                                                                                                    |  |           |  |  |  |
| Quantity Manufactured | 30.9 tonne/year                   |                                   |                                                                                                    |  |           |  |  |  |

| No. | Chemical Name                       | CAS No    | Classificati                                                                    | on     | Labelling   |                              |                  |  |
|-----|-------------------------------------|-----------|---------------------------------------------------------------------------------|--------|-------------|------------------------------|------------------|--|
|     |                                     |           | Classification Code                                                             | H-code | Signal Word | H-code                       | Hazard Pictogram |  |
| 234 | disodium sulfide;<br>sodium sulfide | 1313-82-2 | Acute Tox. 3 (dermal)H311Acute Tox. 4 (oral)H302Skin Corr. 1BH314Eye Dam. 1H318 |        | Danger      | H311<br>H302<br>H314<br>H400 |                  |  |
|     |                                     |           | Aquatic Acute 1                                                                 | H400   | ICOP CH     | IC (Amendmei                 | nt) 2019         |  |

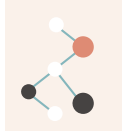

Non hazardous / not classified chemicals was included in the submission list

| Physical Form         | Liquid                                                         |                    |  |  |            |  |  |  |
|-----------------------|----------------------------------------------------------------|--------------------|--|--|------------|--|--|--|
| Chemical Name         | polypropylene glycol adipate                                   |                    |  |  | 25101-03-5 |  |  |  |
| Hazard Class          | Physical Hazard Classification<br>Health Hazard Classification | NONE: ;<br>NONE: ; |  |  |            |  |  |  |
|                       | Environment Hazard Classification                              |                    |  |  |            |  |  |  |
| Quantity Imported     | 1.3 tonne/year                                                 |                    |  |  |            |  |  |  |
| Quantity Manufactured | 1.3 tonne/year                                                 | 1.3 tonne/year     |  |  |            |  |  |  |

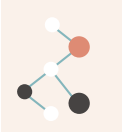

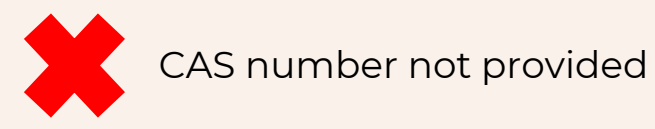

| Physical Form         | Liquid                                                                    |                                                                                               |                                                                                                    |  |  |  |  |  |
|-----------------------|---------------------------------------------------------------------------|-----------------------------------------------------------------------------------------------|----------------------------------------------------------------------------------------------------|--|--|--|--|--|
| Chemical Name         | Desmodur 1511L / Diphenylmethane-<br>diisocyanate, isomers and homologues |                                                                                               | CAS No                                                                                                    |  |  |  |  |  |
| Hazard Class          | Physical Hazard Classification NONE: ;                                    |                                                                                               |                                                                                                    |  |  |  |  |  |
|                       | Health Hazard Classification                                              | Acute To<br>Carcinog<br>Respirat<br>Serious I<br>Skin Cor<br>Skin Sen<br>Specific<br>Specific | xicity Inhalation: Category 4;<br>enicity: Category 2;<br>ory Sensitisation: Category 1;<br>Eye Damage/Eye Irritation: Category 2;<br>rosion/irritation: Category 2;<br>isitisation: Category 1;<br>Target Organ Toxicity-Repeated Exposure: Category 2;<br>Target Organ Toxicity-Repeated Exposure: Category 3; |  |  |  |  |  |
|                       | Environment Hazard Classification NONE: ;                                 |                                                                                               |                                                                                                    |  |  |  |  |  |
| Quantity Imported     | 30.0 tonne/year                                                           |                                                                                               |                                                                                                    |  |  |  |  |  |
| Quantity Manufactured | 0.0 tonne/year                                                            |                                                                                               |                                                                                                    |  |  |  |  |  |

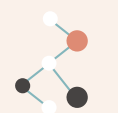

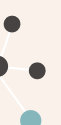

No information on the mixture ingredient (chemical name, CAS no., composition and chemical source

#### O Mixture 2

| Product Name          | THINN                        | THINNER 91-92 000000MY01    |                                                                                                    |             |             |                 |   |  |  |  |
|-----------------------|------------------------------|-----------------------------|----------------------------------------------------------------------------------------------------|-------------|-------------|-----------------|---|--|--|--|
| Physical Form         | Liquid ID Number (if a       |                             |                                                                                                    |             | ny)         | -               |   |  |  |  |
| Ingredient            | No.                          | Chemical Name               |                                                                                                    | CAS No      | Composition | Chemical Source |   |  |  |  |
|                       | 1                            |                             |                                                                                                    |             |             | 0.000%          | - |  |  |  |
|                       | 2                            |                             |                                                                                                    |             |             | 0.000%          | - |  |  |  |
|                       | 3                            |                             |                                                                                                    | 0           |             |                 | - |  |  |  |
| Hazard Class          | Physic                       | al Hazard Classification    | le Liquids: Categ                                                                                                    | Category 3; |             |                 |   |  |  |  |
|                       | Health Hazard Classification |                             | Acute Toxicity Inhalation: Category 4;<br>Serious Eye Damage/Eye Irritation: Category 1;<br>Skin Corrosion/irritation: Category 2;<br>Aspiration Hazard: Category 1;<br>Specific Target Organ Toxicity-Single Exposure: Category 3;<br>Specific Target Organ Toxicity-Repeated Exposure: Category 2; |             |             |                 |   |  |  |  |
|                       | Enviro                       | nment Hazard Classification | -                                                                                                    |             |             |                 |   |  |  |  |
| Quantity Imported     | 0.0 tonne/year               |                             |                                                                                                    |             |             |                 |   |  |  |  |
| Quantity Manufactured | 26.2 tonne/year              |                             |                                                                                                    |             |             |                 |   |  |  |  |

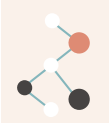

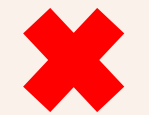

Similar health hazard classification is listed (different category) twice

### O Mixture 27

| Product Name          | CU REI               | CU REDUCTION SOLUTION                                                                                                    |   |                                                                                                    |                                                                                                    |             |                                      |  |  |  |
|-----------------------|----------------------|----------------------------------------------------------------------------------------------------|---|----------------------------------------------------------------------------------------------------|----------------------------------------------------------------------------------------------------|-------------|--------------------------------------|--|--|--|
| Physical Form         | Liquid ID Number (if |                                                                                                    |   | ID Number (if a                                                                                                    | any)                                                                                                    | ny) NO      |                                      |  |  |  |
| Ingredient            | No.                  | Chemical Name                                                                                                    |   |                                                                                                    | CAS No                                                                                                    | Composition | Chemical Source                      |  |  |  |
|                       | 1                    | Methanol                                                                                                    |   |                                                                                                    | 67-56-1                                                                                                    | 10 to <30%  | Locally Manufactured and<br>Imported |  |  |  |
|                       | 2                    |                                                                                                    |   |                                                                                                    |                                                                                                    | 0.000%      |                                      |  |  |  |
| Hazard Class          | Physic               | al Hazard Classification                                                                                                    | - |                                                                                                    |                                                                                                    |             |                                      |  |  |  |
|                       | Health               | Health Hazard Classification Acute To<br>Acute To<br>Acute To<br>Skin Cor<br>Serious I<br>Skin Sen<br>Carcinog<br>Specific<br>Specific |   | xicity Dermal: Ca<br>xicity Inhalation<br>xicity Oral: Cater<br>osion/irritation<br>ye Damage/Eye<br>sitisation: Categ<br>enicity: Categor<br>Farget Organ To<br>Farget Organ To | al: Category 3;<br>ation: Category 3;<br>Category 3;<br>ition: Category 1 B;<br>/Eye Irritation: Category 1;<br>ategory 1;<br>egory 2;<br>n Toxicity-Single Exposure: Category 1;<br>n Toxicity-Single Exposure: Category 3; |             |                                      |  |  |  |
|                       | Enviro               | onment Hazard Classification                                                                                                    | - |                                                                                                    |                                                                                                    |             |                                      |  |  |  |
| Quantity Imported     | 0.0 tonne/year       |                                                                                                    |   |                                                                                                    |                                                                                                    |             |                                      |  |  |  |
| Quantity Manufactured | 172.8 tonne/year     |                                                                                                    |   |                                                                                                    |                                                                                                    |             |                                      |  |  |  |

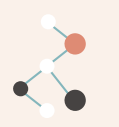

# **THANK YOU!**

Do you have any questions?Email to <u>cimsjkkp@mohr.gov.my</u>

cims.dosh.gov.my